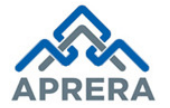

# User Manual for **Project Registration (Individual)**

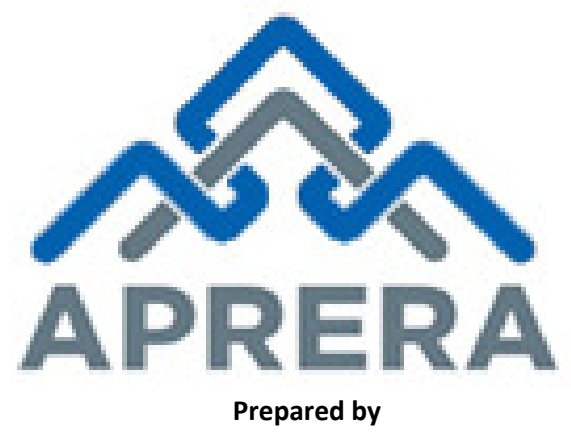

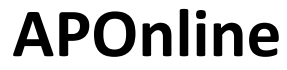

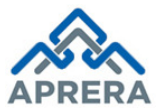

# Internal Approval

| Prepared by           | Date       |
|-----------------------|------------|
| Prasantha Reddy C     | 25/05/2018 |
| Reviewed by           | Date       |
| Raghavendra Rao Jakka | 28/05/2018 |
| Approved by           | Date       |
| Sudhakar Volukula     | 28/05/2018 |

### **Distribution list**

| Name            | Role         |
|-----------------|--------------|
| B .Bala Kishore | Group Leader |

### **Document Control Information**

| Version | <b>Revision Date</b> | Author | Affected Sections                                                                   | Brief Description of Change                                                                                               |
|---------|----------------------|--------|-------------------------------------------------------------------------------------|----------------------------------------------------------------------------------------------------|
| 1.0     | NA                   | NA     | NA                                                                                  | NA                                                                                                    |
| 1.1     | 25/01/2018           | APRERA | 5 (Affected Points: 1, 9, 10, 14,<br>16, 23, 30, 36, 41, 43, 44, 45,<br>46, 48, 52) | Home Screen, OTP<br>Authentication, Search from<br>Bank Account, Upload<br>Documents Size, Optional &<br>Mandatory fields |
| 1.2     | 20/04/2018           | APRERA | 5(Affected Points: 3, 4, 10, 11,<br>14, 16, 17, 21, 53, 54, 55, 56,<br>57, 58 & 59) | OTP Authentication<br>implementation in Partial<br>Completed applications, Co –<br>Promoter Details Tab, etc              |

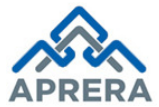

# Change Note History

| Ref<br>No. | Release<br>Date | Version<br>No. | Section<br>No. | Page No. & Line No.                                                                                                    | Remarks                                                                                                    |
|------------|-----------------|----------------|----------------|----------------------------------------------------------------------------------------------------|----------------------------------------------------------------------------------------------------|
| 1          | 25/12/201<br>8  | 1.1            | 5              | Point:<br>1,9,10,14,16,23,30,36,4<br>1,43,44,45,46 & 48<br>Page:<br>9,13,14,15,16,24,28,31,<br>33,35 & 36<br>Figure:<br>1,2,9,10,14,15,17,26,33,<br>39,44,46,47,48,49 & 51 | <ol> <li>Home Screen &amp; Logo Changes</li> <li>Added Bank Details in Promoter<br/>Screen</li> <li>Added Dropdown for Status of<br/>the Case</li> <li>Project Contractors tab<br/>modifications</li> <li>Declaration statement<br/>Modifications</li> <li>OTP Implemented</li> <li>Print Preview &amp; Payment screen<br/>Modifications</li> </ol>                                                                                                    |
| 2          | 20/04/201<br>8  | 1.2            | 5              | Point:<br>3,4,10,11,14,16,17,21,5<br>3,54,55,56,57,58 & 59<br>Page:<br>11,15,17,18,21,38,39 &<br>40<br>Figure:<br>3,4,10,11,15,17,18,22,<br>56,57,58,59,60,61 & 62         | <ol> <li>Partially Completed changed as<br/>Existing</li> <li>Added Bank State field</li> <li>Added Promoter Website URL,<br/>License No Issued by Local<br/>Bodies, License Issued Date, GST<br/>Number Fields</li> <li>Modifications in No Litigation<br/>Screen</li> <li>Added Co-Promoter Tab</li> <li>Label changes in Project Details</li> <li>Changes in Development details,<br/>such as based on project type<br/>upload excel sheets reflection</li> <li>Implemented Mobil No in all<br/>Associate Details</li> <li>Changes in Upload Documents<br/>Screen</li> <li>Label changes in Ongoing Project<br/>Screens</li> <li>Implemented UPI Payment<br/>gateway</li> <li>Implemented OTP<br/>Authentication for access the<br/>Partial Completed Application</li> <li>Implemented changes in partial<br/>completed application screens</li> </ol> |

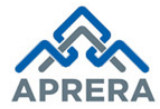

## Contents

| 1. | INTRODUCTION                                | 8  |
|----|---------------------------------------------|----|
| 2. | OBJECTIVE                                   | 8  |
| 3. | ABBREVIATIONS                               | 8  |
| 4. | SOFTWARE AND TECHNOLOGIES                   | 8  |
| 5. | PROCESS – PROJECT REGISTRATION (INDIVIDUAL) | 9  |
| 6. | CHANGE MANAGEMENT PROCEDURES                | 41 |
| 7. | APPROVALS                                   | 41 |

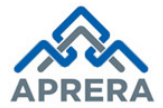

## List of Tables

| Table 1: List of Abbreviations                | 8          |
|-----------------------------------------------|------------|
| Table 2: Software and Technologies            | 8          |
| Table 3: Building Types based on Project Type | .25        |
| Table 4: Approvals                            | <b>4</b> 1 |

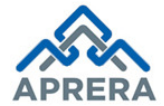

# List of Figures

|                                                                                                    | 0                                                                                                    |
|----------------------------------------------------------------------------------------------------|----------------------------------------------------------------------------------------------------|
| Table 2: Software and Technologies                                                                                                    | 8                                                                                                    |
| Figure 1: Home Page                                                                                                    | 9                                                                                                    |
| Figure 2: Project Registration Selection Page                                                                                                    | 9                                                                                                    |
| Figure 3: Instructions for Project Registration                                                                                                    | 10                                                                                                    |
| Figure 4: Application Type Selection (New)                                                                                                    | 10                                                                                                    |
| Figure 5: Promoter Page                                                                                                    | 11                                                                                                    |
| Figure 6: Get Details Button Page                                                                                                    | 11                                                                                                    |
| Figure 7: Alert message, Cannot registered as Individual                                                                                                    | 11                                                                                                    |
| Figure 8: Existing Promoter details page                                                                                                    | 12                                                                                                    |
| Figure 9: Project Registration Home Page                                                                                                    | 13                                                                                                    |
| Figure 10: Project Bank Account Details Screen                                                                                                    | 14                                                                                                    |
| Figure 11: Promoter Details                                                                                                    | 14                                                                                                    |
| Figure 12: Projects Launched in the past 5 Years Screen                                                                                                    | 15                                                                                                    |
| Figure 13: Grid View of Past Experience Details                                                                                                    | 15                                                                                                    |
| Figure 14: Litigation Details                                                                                                    | 16                                                                                                    |
| Figure 15: Litigations (No) Screen                                                                                                    | 16                                                                                                    |
| Figure 16: Grid View of Litigation Details                                                                                                    | 16                                                                                                    |
| Figure 17: Co - Promoter Details                                                                                                    | 17                                                                                                    |
| Figure 18: Grid View of Co - Promoter Details                                                                                                    | 17                                                                                                    |
| Figure 19: Upload Documents                                                                                                    | 18                                                                                                    |
| Figure 20: Confirmation Screen for Upload Documents                                                                                                    | 18                                                                                                    |
|                                                                                                    | 10                                                                                                    |
| Figure 21: Project Details Page                                                                                                    | 19                                                                                                    |
| Figure 21: Project Details Page<br>Figure 22: Project Reg. Details: Residential/ Commercial/ Mixed Development/ Project by Govt. Departments                                                                                                    | 20                                                                                                    |
| Figure 21: Project Details Page<br>Figure 22: Project Reg. Details: Residential/ Commercial/ Mixed Development/ Project by Govt. Departments<br>Figure 23: Project Reg. Details: Layout – Plots                                                                                                    | 19<br>20<br>21                                                                                                    |
| Figure 21: Project Details Page<br>Figure 22: Project Reg. Details: Residential/ Commercial/ Mixed Development/ Project by Govt. Departments<br>Figure 23: Project Reg. Details: Layout – Plots<br>Figure 24: Project Reg. Details: Layout - Plots & Buildings                                                                                                    | 20<br>21<br>21                                                                                                    |
| Figure 21: Project Details Page<br>Figure 22: Project Reg. Details: Residential/ Commercial/ Mixed Development/ Project by Govt. Departments<br>Figure 23: Project Reg. Details: Layout – Plots<br>Figure 24: Project Reg. Details: Layout - Plots & Buildings<br>Figure 25: Project Site address & Local Address for Communication                                                                                                    | 20<br>21<br>21<br>21                                                                                                    |
| Figure 21: Project Details Page<br>Figure 22: Project Reg. Details: Residential/ Commercial/ Mixed Development/ Project by Govt. Departments<br>Figure 23: Project Reg. Details: Layout – Plots<br>Figure 24: Project Reg. Details: Layout - Plots & Buildings<br>Figure 25: Project Site address & Local Address for Communication<br>Figure 26: Project Ongoing Status Screen                                                                                                    | 20<br>21<br>21<br>21<br>22                                                                                                    |
| Figure 21: Project Details Page<br>Figure 22: Project Reg. Details: Residential/ Commercial/ Mixed Development/ Project by Govt. Departments<br>Figure 23: Project Reg. Details: Layout – Plots<br>Figure 24: Project Reg. Details: Layout - Plots & Buildings<br>Figure 25: Project Site address & Local Address for Communication<br>Figure 26: Project Ongoing Status Screen<br>Figure 27: Confirmation Screen for Project Details                                                                                                    | 20<br>21<br>21<br>22<br>22<br>22<br>23                                                                                           |
| Figure 21: Project Details Page<br>Figure 22: Project Reg. Details: Residential/ Commercial/ Mixed Development/ Project by Govt. Departments<br>Figure 23: Project Reg. Details: Layout – Plots<br>Figure 24: Project Reg. Details: Layout - Plots & Buildings<br>Figure 25: Project Site address & Local Address for Communication<br>Figure 26: Project Ongoing Status Screen<br>Figure 27: Confirmation Screen for Project Details<br>Figure 28: Development Details Screen                                                                                                    | 20<br>21<br>21<br>22<br>22<br>22<br>23<br>24                                                                                     |
| Figure 21: Project Details Page<br>Figure 22: Project Reg. Details: Residential/ Commercial/ Mixed Development/ Project by Govt. Departments<br>Figure 23: Project Reg. Details: Layout – Plots<br>Figure 24: Project Reg. Details: Layout - Plots & Buildings<br>Figure 25: Project Site address & Local Address for Communication<br>Figure 26: Project Ongoing Status Screen<br>Figure 27: Confirmation Screen for Project Details<br>Figure 28: Development Details Screen<br>Table 3: Building Types based on Project Type                                                                                                    | 20<br>21<br>21<br>22<br>22<br>22<br>23<br>24<br>25                                                                               |
| Figure 21: Project Details Page<br>Figure 22: Project Reg. Details: Residential/ Commercial/ Mixed Development/ Project by Govt. Departments<br>Figure 23: Project Reg. Details: Layout – Plots<br>Figure 24: Project Reg. Details: Layout - Plots & Buildings<br>Figure 25: Project Site address & Local Address for Communication<br>Figure 26: Project Ongoing Status Screen<br>Figure 27: Confirmation Screen for Project Details<br>Figure 28: Development Details Screen<br>Table 3: Building Types based on Project Type<br>Figure 29: Development Details Screen                                                                                                    | 20<br>21<br>21<br>22<br>22<br>23<br>24<br>25<br>25                                                                               |
| Figure 21: Project Details Page<br>Figure 22: Project Reg. Details: Residential/ Commercial/ Mixed Development/ Project by Govt. Departments<br>Figure 23: Project Reg. Details: Layout – Plots<br>Figure 24: Project Reg. Details: Layout - Plots & Buildings<br>Figure 25: Project Site address & Local Address for Communication<br>Figure 26: Project Ongoing Status Screen<br>Figure 27: Confirmation Screen for Project Details<br>Figure 28: Development Details Screen<br>Table 3: Building Types based on Project Type<br>Figure 29: Development Details Screen<br>Figure 30: Format for Flats details entry                                                                                                    | 20<br>21<br>21<br>22<br>22<br>22<br>23<br>24<br>25<br>25<br>26                                                                   |
| Figure 21: Project Details Page<br>Figure 22: Project Reg. Details: Residential/ Commercial/ Mixed Development/ Project by Govt. Departments<br>Figure 23: Project Reg. Details: Layout – Plots<br>Figure 24: Project Reg. Details: Layout - Plots & Buildings<br>Figure 25: Project Site address & Local Address for Communication<br>Figure 26: Project Ongoing Status Screen<br>Figure 27: Confirmation Screen for Project Details<br>Figure 28: Development Details Screen<br>Table 3: Building Types based on Project Type<br>Figure 29: Development Details Screen<br>Figure 30: Format for Flats details entry<br>Note:                                                                                                    | 20<br>21<br>21<br>22<br>22<br>22<br>23<br>24<br>25<br>25<br>26<br>26                                                             |
| Figure 21: Project Details Page<br>Figure 22: Project Reg. Details: Residential/ Commercial/ Mixed Development/ Project by Govt. Departments<br>Figure 23: Project Reg. Details: Layout – Plots<br>Figure 24: Project Reg. Details: Layout - Plots & Buildings<br>Figure 25: Project Site address & Local Address for Communication<br>Figure 26: Project Ongoing Status Screen<br>Figure 27: Confirmation Screen for Project Details<br>Figure 28: Development Details Screen<br>Table 3: Building Types based on Project Type<br>Figure 29: Development Details Screen<br>Figure 30: Format for Flats details entry<br>Note:<br>Case 1: Conditions for filling the Excel sheet for Flats/Commercial                                                                                                    | 20<br>21<br>21<br>22<br>22<br>22<br>23<br>24<br>25<br>25<br>26<br>26<br>26                                                       |
| Figure 21: Project Details Page<br>Figure 22: Project Reg. Details: Residential/ Commercial/ Mixed Development/ Project by Govt. Departments<br>Figure 23: Project Reg. Details: Layout – Plots<br>Figure 24: Project Reg. Details: Layout - Plots & Buildings<br>Figure 25: Project Site address & Local Address for Communication<br>Figure 26: Project Ongoing Status Screen<br>Figure 27: Confirmation Screen for Project Details<br>Figure 28: Development Details Screen<br>Table 3: Building Types based on Project Type<br>Figure 29: Development Details Screen<br>Figure 30: Format for Flats details entry<br>Note:<br>Case 1: Conditions for filling the Excel sheet for Flats/Commercial<br>✓ Different Block Names must equal to No. of Blocks                                                                                                    | 20<br>21<br>22<br>22<br>22<br>22<br>23<br>24<br>25<br>26<br>26<br>26                                                             |
| Figure 21: Project Details Page Figure 22: Project Reg. Details: Residential/ Commercial/ Mixed Development/ Project by Govt. Departments Figure 23: Project Reg. Details: Layout – Plots                                                                                                    | 20<br>21<br>22<br>22<br>22<br>22<br>23<br>24<br>25<br>26<br>26<br>26<br>26                                                       |
| Figure 21: Project Details Page<br>Figure 22: Project Reg. Details: Residential/ Commercial/ Mixed Development/ Project by Govt. Departments<br>Figure 23: Project Reg. Details: Layout – Plots & Buildings<br>Figure 24: Project Reg. Details: Layout - Plots & Buildings<br>Figure 25: Project Site address & Local Address for Communication<br>Figure 26: Project Ongoing Status Screen<br>Figure 27: Confirmation Screen for Project Details<br>Figure 28: Development Details Screen<br>Figure 29: Development Details Screen<br>Figure 30: Format for Flats details entry<br>Note:<br>Case 1: Conditions for filling the Excel sheet for Flats/Commercial<br>✓ Different Block Names must equal to No. of Blocks<br>✓ Build-up area of particular block should be same for all Floors<br>Case 2: Conditions for filling the Excel sheet for Villas                                                                                                    | 20<br>21<br>22<br>22<br>22<br>22<br>23<br>24<br>25<br>26<br>26<br>26<br>26                                                       |
| Figure 21: Project Details Page<br>Figure 22: Project Reg. Details: Residential/ Commercial/ Mixed Development/ Project by Govt. Departments<br>Figure 23: Project Reg. Details: Layout – Plots<br>Figure 24: Project Reg. Details: Layout - Plots & Buildings<br>Figure 25: Project Site address & Local Address for Communication<br>Figure 26: Project Ongoing Status Screen<br>Figure 27: Confirmation Screen for Project Details<br>Figure 28: Development Details Screen<br>Table 3: Building Types based on Project Type<br>Figure 29: Development Details Screen<br>Figure 30: Format for Flats details entry<br>Note:<br>Case 1: Conditions for filling the Excel sheet for Flats/Commercial<br>✓ Different Block Names must equal to No. of Blocks<br>✓ Build-up area of particular block should be same for all Floors<br>Case 2: Conditions for filling the Excel sheet for Villas                                                                                                    | 20<br>21<br>22<br>22<br>22<br>22<br>23<br>24<br>25<br>26<br>26<br>26<br>26<br>26<br>26                                           |
| <ul> <li>Figure 21: Project Details Page</li> <li>Figure 22: Project Reg. Details: Residential/ Commercial/ Mixed Development/ Project by Govt. Departments</li> <li>Figure 23: Project Reg. Details: Layout – Plots</li></ul>                                                                                                    | 20<br>21<br>22<br>22<br>22<br>22<br>23<br>24<br>25<br>26<br>26<br>26<br>26<br>26<br>26<br>26                                     |
| Figure 21: Project Details Page.<br>Figure 22: Project Reg. Details: Residential/ Commercial/ Mixed Development/ Project by Govt. Departments<br>Figure 23: Project Reg. Details: Layout – Plots & Buildings.<br>Figure 24: Project Reg. Details: Layout - Plots & Buildings.<br>Figure 25: Project Site address & Local Address for Communication<br>Figure 26: Project Ongoing Status Screen.<br>Figure 27: Confirmation Screen for Project Details.<br>Figure 28: Development Details Screen.<br>Table 3: Building Types based on Project Type.<br>Figure 29: Development Details Screen.<br>Figure 30: Format for Flats details entry .<br>Note:<br>Case 1: Conditions for filling the Excel sheet for Flats/Commercial.<br>✓ Different Block Names must equal to No. of Blocks.<br>✓ Build-up area of particular block should be same for all Floors.<br>Case 2: Conditions for filling the Excel sheet for Villas .<br>✓ Villa Number Must Unique for each "Name of the Villa".<br>✓ Name of the Villa may not be unique.<br>Case 3: Conditions for filling the Excel sheet for Plots | 20<br>21<br>22<br>22<br>22<br>22<br>23<br>24<br>25<br>26<br>26<br>26<br>26<br>26<br>26<br>26<br>26                               |
| Figure 21: Project Details Page                                                                                                    | 20<br>21<br>22<br>22<br>22<br>22<br>23<br>24<br>25<br>26<br>26<br>26<br>26<br>26<br>26<br>26<br>26<br>26                         |
| Figure 21: Project Details Page                                                                                                    | 20<br>21<br>22<br>22<br>22<br>22<br>23<br>24<br>25<br>26<br>26<br>26<br>26<br>26<br>26<br>26<br>26<br>26<br>26<br>26<br>26<br>26 |

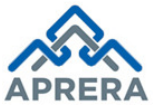

| Figure 33: Other External Development Works Details Screen                                                | 28 |
|----------------------------------------------------------------------------------------------------|----|
| Figure 34: Confirmation Screen for Development Details Screen                                             | 28 |
| Figure 35: Associated Details Screen                                                                      | 29 |
| Figure 36: Project Agent Details Screen                                                                   | 30 |
| Figure 37: Project Architects Details Screen                                                              | 30 |
| Figure 38: Grid View of Project Architect Details                                                         | 30 |
| Figure 39: Structural Engineer Details Screen                                                             | 31 |
| Figure 40: Grid View of Structural Engineer Details Screen                                                | 31 |
| Figure 41: Project Contractor Details Screen                                                              | 31 |
| Figure 42: Grid View of Project Contractor Details Screen                                                 | 32 |
| Figure 43: Chartered Accountant Details Screen                                                            | 32 |
| Figure 44: Grid View of Chartered Accountant Details Screen                                               | 32 |
| Figure 45: Project Engineer Details Screen                                                                | 33 |
| Figure 46: Grid View of Project Engineer Details Screen                                                   | 33 |
| Figure 47: Confirmation Screen for Associated Team Details Screen                                         | 33 |
| Figure 48: Upload Documents Screen                                                                        | 34 |
| 46. Click Choose file and Upload relevant document based on the file format size as depicted in Figure 49 | 35 |
| Figure 49: Documents Uploaded Screen                                                                      | 35 |
| Figure 50: Declaration Statement                                                                          | 36 |
| Figure 51: Mobile Number Validation                                                                       | 36 |
| Figure 52: Verification of Mobile No with OTP                                                             | 36 |
| Figure 53: Print filled Application and Proceed to Payment                                                | 36 |
| Figure 54: Payment Details Page                                                                           | 37 |
| Figure 55: Acknowledgment Receipt                                                                         | 37 |
| Case 2: Partially Completed Application                                                                   | 38 |
| Figure 56: Application Type Selection (Existing)                                                          | 38 |
| Figure 57: Partially Completed – Project Registration Form                                                | 38 |
| Figure 58: OTP Request Screen                                                                             | 39 |
| Figure 59: Authentication Verification Screen                                                             | 39 |
| Figure 60: Partial Completed Applications Home Screen                                                     | 39 |
| Figure 61: Partial Completed Applications Selection Screen                                                | 40 |
| Figure 62: Partial Filled Project Registration Form                                                       | 40 |
| Table 4: Approvals                                                                                        | 41 |

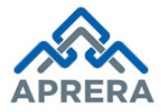

## 1. INTRODUCTION

APRERA (Andhra Pradesh Real Estate Regulatory Authority) has been developed under section 4.3 of the Real Estate (Regulation & Development) Act, 2016. The Department of Municipal Administration & Urban Development, Government of Andhra Pradesh is the nodal department for the implementation of RERA Act in the state of Andhra Pradesh.

All sections of the Real Estate (Regulation & Development) Act, 2016 came into force with effect from 1st May, 2017. The Andhra Pradesh Real Estate (Regulation & Development) Rules, 2017 was approved by Government of Andhra Pradesh and notified on March 27, 2017.

### 2. OBJECTIVE

- Ensuring Transparency & Efficiency in real estate sector in regards to sale of plot, apartment, building or real estate project.
- ✓ Protecting the interest of consumers in real estate sector.
- ✓ Establishing adjudicating mechanism for speedy dispute redressal.
- Establishing Appellate Tribunal to hear appeals from the decisions, directions or orders of the Real Estate Regulatory Authority.

### 3. ABBREVIATIONS

| Abbreviation | Expansion                                       |
|--------------|-------------------------------------------------|
| APRERA       | Andhra Pradesh Real Estate Regulatory Authority |

**Table 1: List of Abbreviations** 

### 4. SOFTWARE AND TECHNOLOGIES

| S. No. | Software   | Version |
|--------|------------|---------|
| 1      | ASP .NET   | 4.5     |
| 2      | SQL Server | 2010    |

Table 2: Software and Technologies

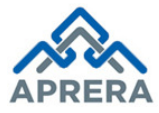

Andhra Pradesh Real Estate Regulatory Authority

## 5. PROCESS – PROJECT REGISTRATION (INDIVIDUAL)

The below mentioned process of Project (Individual) Registration under Andhra Pradesh Real Estate (Regulation and Development) Rules, 2017.

**Note:** All the mandatory fields have to be filled in; otherwise Application will not be accepted by the system

Navigate to portal <u>www.rera.ap.gov.in</u>.

1. **Promoter**: Click **Registration** Link under APRERA Home Page as shown in depicted in Figure 1.

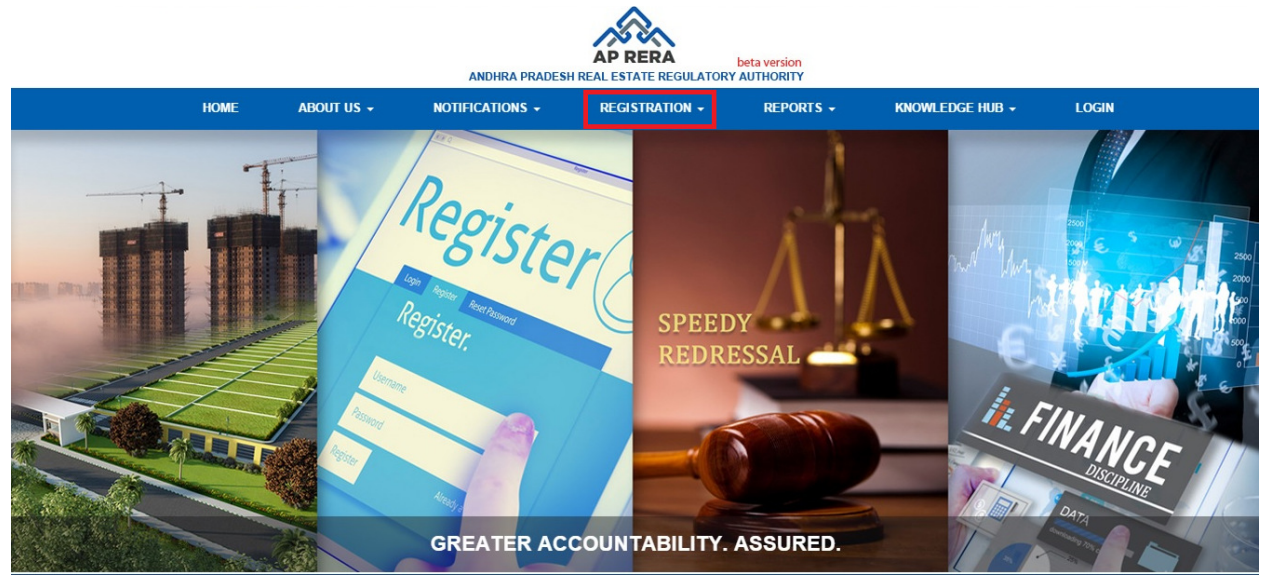

Figure 1: Home Page

2. Select **Project Registration** link under **'Registration'** (in Home page) as depicted in Figure 2.

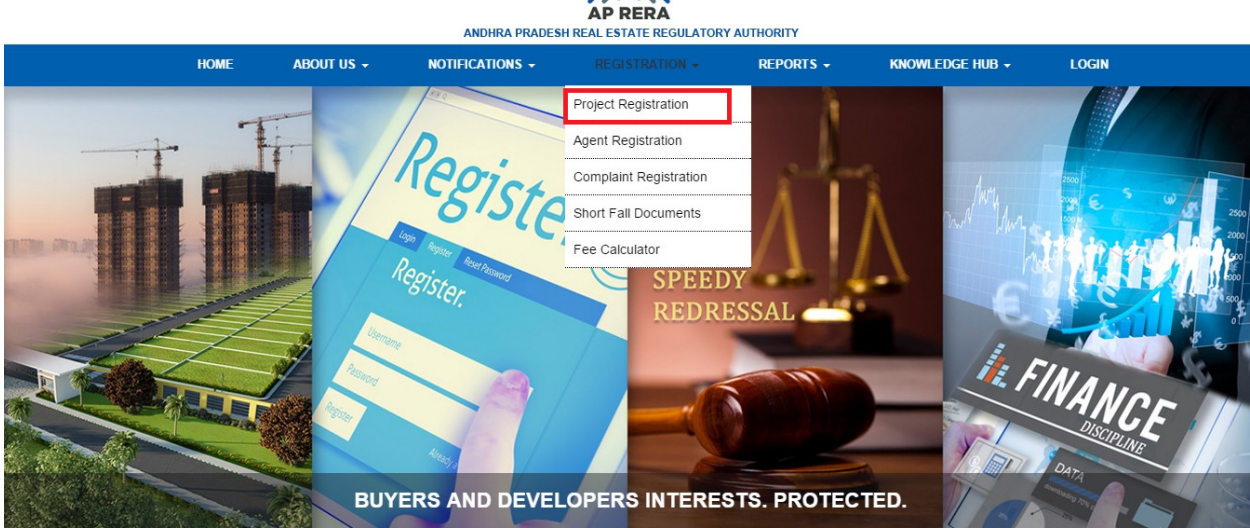

Figure 2: Project Registration Selection Page

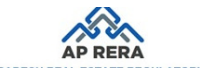

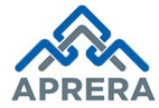

3. Project registration instruction page is displayed as depicted in Figure 3.

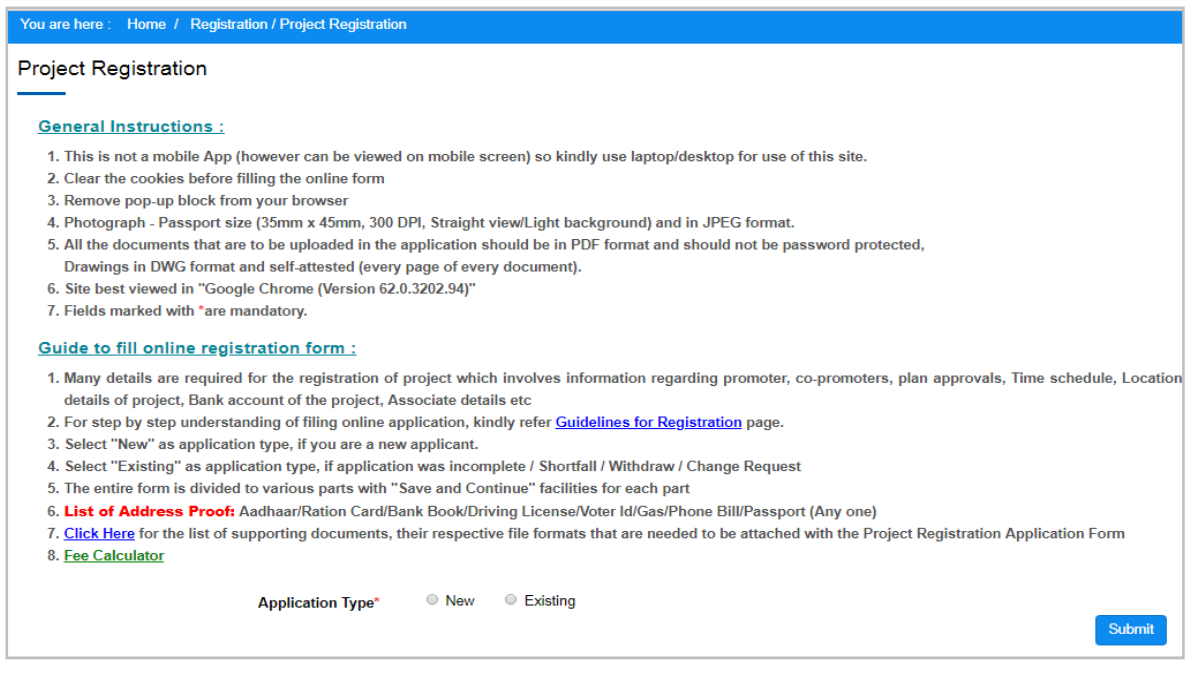

Figure 3: Instructions for Project Registration

### **Case 1: New Project Registration**

4. Select Project Application Type as New and Click Submit button as depicted in Figure 4.

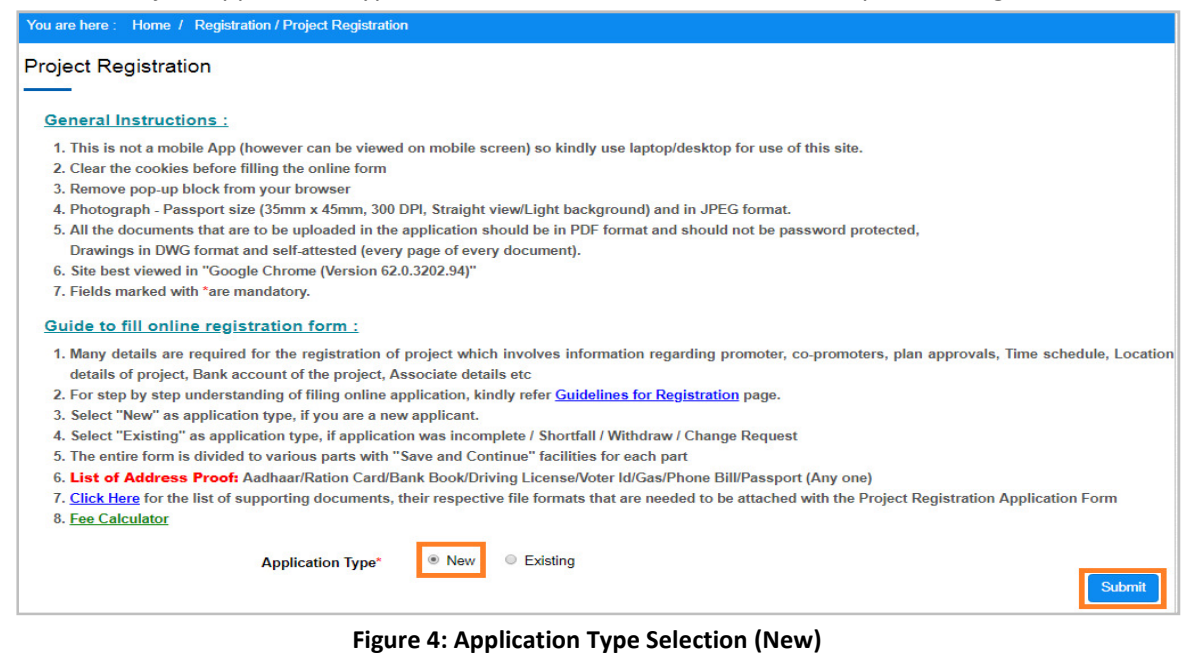

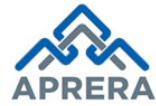

5. Click **Submit** button in Figure 4, Promoter profile page displayed under Project Registration Form as depicted in Figure 5.

| •                                                                          | 5                         |             |           |           |         |         |                |
|----------------------------------------------------------------------------|---------------------------|-------------|-----------|-----------|---------|---------|----------------|
| Project Registr                                                            | ation Form                |             |           |           |         |         |                |
| 1                                                                          | 2                         | 3           | 4         | 5         | 6       | 7       |                |
| Promoter                                                                   | Project Details           | Development | Associate | Upload    | Preview | Payment | Acknowledgment |
| Profile                                                                    |                           | Details     | Details   | Documents |         |         |                |
| Application Number *<br>051217170734<br>Promoter Details<br>Individual Oth | ber<br>er than Individual |             |           |           |         |         |                |
| PAN Card Number *                                                          |                           | Get Details |           |           |         |         |                |

Figure 5: Promoter Page

6. Enter **PAN Card** Number and Click **Get Details** button as depicted in Figure 6.

| Application Number *<br>051217170734<br>Promoter Details<br>• Individual Other than Individual<br>PAN Card Number * |             | lumber                | plication Nun    |
|----------------------------------------------------------------------------------------------------|-------------|-----------------------|------------------|
| 051217170734         Promoter Details            Individual         Other than Individual         PAN Card Number*  |             | ber *                 | blication Number |
| Promoter Details  Individual  Other than Individual  PAN Card Number *                                              |             |                       | 51217170734      |
| Individual Other than Individual PAN Card Number*                                                                   |             | tails                 | omoter Detail    |
| PAN Card Number *                                                                                                   |             | Other than Individual | ndividual 🔵 Ot   |
|                                                                                                    |             | sr *                  | Card Number*     |
| TSLBE6039H Get Details                                                                                              | Get Details | -                     | SLBE6039H        |

Figure 6: Get Details Button Page

 If PAN Card is used for other-than Individual, an alert message shows a message as "Can Not Registered as Individual" as depicted in Figure 7.

| You are here : Home / Real Estate Agent Registration Form |                  |                           |          |                 |  |  |  |  |  |
|-----------------------------------------------------------|------------------|---------------------------|----------|-----------------|--|--|--|--|--|
| Real Estate Agent Registration Form                       |                  |                           |          |                 |  |  |  |  |  |
| 0                                                         | 2                | (1)                       | 4        | 3               |  |  |  |  |  |
| Agent Detail                                              | Upload Documents | Preview                   | Payment  | Acknowledgement |  |  |  |  |  |
| Individual     There is the individual                    | fual             |                           |          |                 |  |  |  |  |  |
|                                                           | KLMN01234P       | Get Detail                | <b>6</b> |                 |  |  |  |  |  |
|                                                           | Can              | Not Register As Individua | al       |                 |  |  |  |  |  |
|                                                           |                  |                           |          |                 |  |  |  |  |  |

Figure 7: Alert message, Cannot registered as Individual

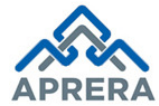

8. If Promoter already registered under different projects based on the same PAN Card Number, then Existing Promoter details will fetched automatically as depicted in Figure 8.

| 1<br>Promoter<br>Profile                                                                                                    | 2<br>Project Details                                                                                                    | 3<br>Development<br>Details                                                                                                    | 4<br>Associate<br>Details                                                                                                    | 5<br>Upload<br>Documents                                                                                                | 6<br>Preview                                         | 7<br>Payment      | 8<br>Acknowledgment                               |  |  |
|----------------------------------------------------------------------------------------------------|----------------------------------------------------------------------------------------------------|----------------------------------------------------------------------------------------------------|----------------------------------------------------------------------------------------------------|----------------------------------------------------------------------------------------------------|------------------------------------------------------|-------------------|---------------------------------------------------|--|--|
| Application Num                                                                                                    | ber                                                                                                    |                                                                                                    |                                                                                                    |                                                                                                    |                                                      |                   |                                                   |  |  |
| Application Number*                                                                                                    |                                                                                                    |                                                                                                    |                                                                                                    |                                                                                                    |                                                      |                   |                                                   |  |  |
| 220518111044                                                                                                    |                                                                                                    |                                                                                                    |                                                                                                    |                                                                                                    |                                                      |                   |                                                   |  |  |
| Promoter Type                                                                                                    |                                                                                                    |                                                                                                    |                                                                                                    |                                                                                                    |                                                      |                   |                                                   |  |  |
| Individual Oth                                                                                                    | er than Individual                                                                                                    |                                                                                                    |                                                                                                    |                                                                                                    |                                                      |                   |                                                   |  |  |
| Project Bank Acc                                                                                                    | count Details                                                                                                    |                                                                                                    |                                                                                                    |                                                                                                    |                                                      |                   |                                                   |  |  |
| Bank State*                                                                                                    |                                                                                                    | Bank Name*                                                                                                    |                                                                                                    | Branch Name*                                                                                                    |                                                      | Accourt           | it No*                                            |  |  |
| Select                                                                                                    | Ŧ                                                                                                    | Select                                                                                                    | Ŧ                                                                                                    | Select                                                                                                    |                                                      | Accou             | nt No                                             |  |  |
| IFSC Code*                                                                                                    |                                                                                                    | Upload Bank Statem                                                                                                    | file chosen                                                                                                    |                                                                                                    |                                                      |                   |                                                   |  |  |
|                                                                                                    |                                                                                                    |                                                                                                    |                                                                                                    |                                                                                                    |                                                      |                   |                                                   |  |  |
| <sup>o</sup> romoter Details                                                                                                    |                                                                                                    |                                                                                                    |                                                                                                    |                                                                                                    |                                                      |                   |                                                   |  |  |
| Name*                                                                                                    |                                                                                                    | Father Name*                                                                                                    |                                                                                                    | PAN Card Number                                                                                                    | *                                                    | Upload            | PAN Card*                                         |  |  |
| RAMINENI SRINIVAS                                                                                                    | RAO                                                                                                    | RAMINENI HANUM                                                                                                    | ANTHA RAO                                                                                                    | AHDPR4458D                                                                                                    |                                                      | Cho<br>View Fil   | ose File No file chosen                           |  |  |
| Aadhaar Number*                                                                                                    |                                                                                                    | Mobile Number*                                                                                                    |                                                                                                    | Landline Number                                                                                                    |                                                      | Email Ic          | с<br> к                                           |  |  |
| 765733895877                                                                                                    |                                                                                                    | 7995856369                                                                                                    |                                                                                                    | NA                                                                                                    |                                                      | ramine            | enisrinivasrao9599@gmail.com                      |  |  |
| Promoter Website URL                                                                                                    | -                                                                                                    | State/UT*                                                                                                    |                                                                                                    | District*                                                                                                    |                                                      | Upload            | Upload Photograph*                                |  |  |
| Website                                                                                                    |                                                                                                    | Andhra Pradesh                                                                                                    | •                                                                                                    | Krishna                                                                                                    |                                                      | * Cho             | ose File No file chosen                           |  |  |
|                                                                                                    |                                                                                                    |                                                                                                    |                                                                                                    |                                                                                                    |                                                      | View Fil          | e                                                 |  |  |
| icense Number by the                                                                                                    | local bodies                                                                                                    | License issued date                                                                                                    |                                                                                                    | Upload License ce                                                                                                    | ertificate                                           | GST Nu            | m                                                 |  |  |
| License Number by the                                                                                                    | s local boules                                                                                                    | License issued date                                                                                                    |                                                                                                    | Choose The                                                                                                    | o ne crosen                                          | 0311              | ann -                                             |  |  |
| Choose File No f                                                                                                    | file chosen                                                                                                    |                                                                                                    |                                                                                                    |                                                                                                    |                                                      |                   |                                                   |  |  |
|                                                                                                    |                                                                                                    |                                                                                                    |                                                                                                    |                                                                                                    |                                                      |                   |                                                   |  |  |
| Proiects Launche                                                                                                    | d In The Past 5 ነ                                                                                                    | rears                                                                                                    |                                                                                                    |                                                                                                    |                                                      |                   |                                                   |  |  |
|                                                                                                    |                                                                                                    | Yes  No                                                                                                    |                                                                                                    |                                                                                                    |                                                      |                   |                                                   |  |  |
| _ast five years project                                                                                                    | details*                                                                                                    |                                                                                                    |                                                                                                    |                                                                                                    |                                                      |                   |                                                   |  |  |
| ast five years project                                                                                                    | details*                                                                                                    |                                                                                                    |                                                                                                    |                                                                                                    |                                                      |                   |                                                   |  |  |
| Last five years project<br>Litigations<br>Any Civil/Criminal Case                                                                                                    | details*                                                                                                    | ⊙Yes ⊛No                                                                                                    |                                                                                                    |                                                                                                    |                                                      |                   |                                                   |  |  |
| Last five years project<br>Litigations<br>Any Civil/Criminal Cas<br>Self Declared Affidavit                                                                                                    | details"<br>es"                                                                                                    | Yes No                                                                                                    | has to be uploaded                                                                                                    | Choose File                                                                                                    | lo file chosen                                       |                   |                                                   |  |  |
| Last five years project<br>Litigations<br>Any Civil/Criminal Cas<br>Self Declared Affidavit<br>Note: "A self declared<br>I there are no cases po                                                                                                    | details"<br>es"<br>affidavit (on Rs.20 no<br>ending, refer form P1(                                                                                                    | <ul> <li>Yes <ul> <li>No</li> <li>n judicial stamp paper;</li> <li>in form downloads for</li> </ul> </li></ul>                                                                                                    | ) has to be uploaded<br>r proforma of this                                                                                                    | Choose File N                                                                                                    | lo file chosen                                       |                   |                                                   |  |  |
| Last five years project<br>Litigations<br>Any Civil/Criminal Case<br>Self Declared Affidavit'<br>Note: "A self declared<br>f there are no cases pr<br>Self Affidavit."                                                                                                    | details"<br>es"<br>affidavit (on Rs.20 no<br>ending, refer form P1(                                                                                                    | <ul> <li>Yes No</li> <li>n judicial stamp paper</li> <li>in form downloads fo</li> </ul>                                                                                                    | ) has to be uploaded<br>r proforma of this                                                                                                    | Choose File N                                                                                                    | lo file chosen                                       |                   |                                                   |  |  |
| Last five years project<br>Litigations<br>Any Civil/Criminal Cas<br>Self Declared Affidavit<br>Note: "A self declared i<br>there are no cases po<br>Self Affidavit."<br>20-Promoter Deta                                                                                                    | details"<br>es"<br>affidavit (on Rs.20 no<br>ending, refer form P10<br>ails (Owner -Only                                                                                                    | • Yes • No<br>n judicial stamp paper<br>) in form downloads fo<br>/ If Sale Transacti                                                                                                    | ) has to be uploaded<br>•r proforma of this<br>on Is Involved)                                                                                      | Choose File N                                                                                                    | lo file chosen                                       |                   |                                                   |  |  |
| Last five years project<br>Litigations<br>Any Civil/Criminal Case<br>Self Declared Affidavit<br>Note: "A self declared<br>of there are no cases po<br>Self Affidavit."<br>20-Promoter Details"                                                                                                    | details"<br>•<br>affidavit (on Rs.20 no<br>ending, refer form P1(<br>ails (Owner -Only                                                                                                    | <ul> <li>Yes No</li> <li>n judicial stamp paper;</li> <li>in form downloads to</li> <li>/ If Sale Transacti</li> <li>Yes No</li> </ul>                                                                                                    | ) has to be uploaded<br>or proforma of this<br>on is involved)                                                                                      | Choose File N                                                                                                    | lo file chosen                                       |                   |                                                   |  |  |
| Last five years project<br>Litigations<br>Any Civil/Criminal Case<br>Self Declared Affidavit'<br>Note: "A self declared<br>f there are no cases pr<br>Self Affidavit."<br>Co-Promoter Details"<br>Jpload Documen                                                                                     | details"<br>es"<br>affidavit (on Rs.20 no<br>ending, refer form P1(<br>ails (Owner -Only<br>ts                                                                                                    | <ul> <li>Yes No</li> <li>n judicial stamp paper;</li> <li>D in form downloads fo</li> <li>/ If Sale Transacti</li> <li>Yes No</li> </ul>                                                                                                    | ) has to be uploaded<br>Ir proforma of this<br>on Is Involved)                                                                                      | Choose File N                                                                                                    | lo file chosen                                       |                   |                                                   |  |  |
| Last five years project<br>Litigations<br>Any Civil/Criminal Cas-<br>Self Declared Affidavit<br>Note: "A self declared i<br>there are no cases pro-<br>Self Affidavit."<br>Co-Promoter Details"<br>Jpload Documen<br>Note: If the entity wires<br>heets of the entity wires                          | details"<br>es"<br>affidavit (on Rs.20 no<br>ending, refer form P1(<br>ails (Owner -Only<br>ts<br>gistered below 3 year<br>h a specific reason of                                                                                              | <ul> <li>Yes No</li> <li>n judicial stamp paper;</li> <li>in form downloads fo</li> <li>/ If Sale Transacti</li> <li>Yes No</li> <li>s period, and if the IT of effection of the P12 in form of the P12 in form of the P1</li></ul> | ) has to be uploaded<br>or proforma of this<br>on is involved)<br>eturns are not availabl                                                           | Choose File M                                                                                                    | io file chosen<br>yromoter has to uplo<br>avit       | ad the available  | IT returns and audit balance                      |  |  |
| ast five years project<br>Litigations<br>Any Civil/Criminal Cas<br>Self Declared Affidavit<br>Note: "A self declared<br>if there are no cases po<br>Self Affidavit."<br>Co-Promoter Details"<br>Jpload Documen<br>Note : If the entity is re<br>sheets of the entity wit                             | details"<br>es"<br>affidavit (on Rs.20 no<br>ending, refer form P1(<br>ails (Owner -Only<br>ts<br>gistered below 3 year<br>h a specific reason, rr<br>Document Name                                                                            | <ul> <li>Yes No</li> <li>n judicial stamp paper;</li> <li>in form downloads fo</li> <li>/ If Sale Transacti</li> <li>Yes No</li> <li>S period, and if the IT if efer form P12 in form dominant</li> </ul>                                                                                                    | ) has to be uploaded<br>ir proforma of this<br>on Is Involved)<br>eturns are not availabl<br>lownloads for proforma                                 | Choose File M<br>te for 3 years period p<br>a of this Sample Affid<br>Upload Docume                                     | io file chosen<br>oromoter has to uplo<br>avit       | ad the available  | IT returns and audit balance<br>Uploaded Document |  |  |
| Litigations Litigations Any Civil/Criminal Case Self Declared Affidavit' Note: "A self declared f there are no cases po Self Affidavit." Co-Promoter Details" Jpload Documen Note : If the entity is re sheets of the entity wit Income Tax Return Ar                                                | details"<br>                                                                                                    | <ul> <li>Yes No</li> <li>n judicial stamp paper;</li> <li>D in form downloads fo</li> <li>/ If Sale Transacti</li> <li>Yes No</li> <li>Yes No</li> <li>s period, and if the IT refer form P12 in form defer form P12 in form def</li></ul>     | ) has to be uploaded<br>or proforma of this<br>on Is Involved)<br>returns are not availabl<br>lownloads for proforma                                | Choose File N<br>e for 3 years period p<br>a of this Sample Affid<br>Upload Docume<br>No file chosen                    | lo file chosen<br>oromoter has to uplo<br>avit<br>nt | ad the available  | IT returns and audit balance<br>Uploaded Document |  |  |
| Last five years project<br>Litigations<br>Any Civil/Criminal Cas<br>Self Declared Affidavit<br>Note: "A self declared<br>f there are no cases pro-<br>Self Affidavit."<br>Co-Promoter Details"<br>Upload Documen<br>Note: If the entity is re-<br>sheets of the entity with<br>Income Tax Return Ar- | details"<br>affidavit (on Rs.20 no<br>ending, refer form P1(<br>ails (Owner -Onl)<br>ts<br>rgistered below 3 year<br>h a specific reason, re<br>Document Name<br>cknowledgement of P                                                           | <ul> <li>Yes No</li> <li>n judicial stamp paper</li> <li>n form downloads fo</li> <li>/ If Sale Transacti</li> <li>Yes No</li> <li>rs period, and if the IT refer form P12 in form d</li> <li>receding Year 1*</li> </ul>                                                                                                    | ) has to be uploaded<br>r proforma of this<br>ion Is Involved)<br>returns are not availabl<br>lownloads for proforma                                | Choose File N<br>e for 3 years period p<br>a of this Sample Affid<br>Upload Docume<br>No file chosen                    | to file chosen<br>promoter has to uplo<br>avit<br>nt | ad the available  | IT returns and audit balance<br>Uploaded Document |  |  |
| Last five years project<br>Litigations<br>Any Civil/Criminal Cas<br>Self Declared Affidavit<br>Note: "A self declared i<br>there are no cases po<br>Self Affidavit."<br>Co-Promoter Details"<br>Upload Documen<br>Note : If the entity is re<br>sheets of the entity wit<br>Income Tax Return A      | details"<br>es"<br>affidavit (on Rs.20 no<br>ending, refer form P1(<br>ails (Owner -Onl)<br>ails (Owner -Onl)<br>ts<br>gistered below 3 year<br>th a specific reason, re<br>Document Name<br>cknowledgement of P                               | Yes No in judicial stamp paper, in form downloads fo f Sale Transacti Yes No rs period, and if the IT r efer form P12 in form d receding Year 1* receding Year 2*                                                                                                    | ) has to be uploaded<br>r proforma of this<br>ion Is Involved)<br>returns are not available<br>lownloads for proformation<br>Choose File            | Choose File M<br>te for 3 years period p<br>a of this Sample Affid<br>Upload Docume<br>No file chosen                   | lo file chosen<br>promoter has to uplo<br>avit<br>nt | ad the available  | IT returns and audit balance<br>Uploaded Document |  |  |
| Last five years project Litigations Any Civil/Criminal Cas Self Declared Affidavit Note: "A self declared if there are no cases pro Self Affidavit." Co-Promoter Details* Upload Documen Note : If the entity is re sheets of the entity wit Income Tax Return Ar Income Tax Return Ar               | details"<br>es"<br>affidavit (on Rs.20 no<br>ending, refer form P1(<br>ails (Owner -Onl)<br>ails (Owner -Onl)<br>ts<br>gistered below 3 year<br>th a specific reason, re<br><u>Document Name</u><br>cknowledgement of P<br>cknowledgement of P | <ul> <li>Yes No</li> <li>n judicial stamp paper;</li> <li>in form downloads fo</li> <li>/ If Sale Transacti</li> <li>Yes No</li> <li>Yes No</li> <li>rs period, and if the IT in effer form P12 in form downloads</li> <li>receding Year 1*</li> <li>receding Year 2*</li> <li>receding Year 3*</li> </ul>                                                                                                    | ) has to be uploaded<br>ir proforma of this<br>ion Is Involved)<br>returns are not availabl<br>lownloads for proforma<br>Choose File<br>Choose File | Choose File N<br>te for 3 years period p<br>a of this Sample Affid<br>Upload Docume<br>No file chosen<br>No file chosen | io file chosen<br>promoter has to uplo<br>avit       | ead the available | IT returns and audit balance<br>Uploaded Document |  |  |

Figure 8: Existing Promoter details page

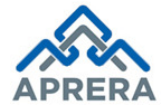

Note: Once Promoter details fetched based on PAN Card in Figure 8, continue from **Point 16**.

9. Click **Get Details** button as shown in Figure 6, Promoter registration page displayed as depicted in Figure 9.

|                                    | 2                         | 3                        |                        |                        |                    | (7)                |                             |
|------------------------------------|---------------------------|--------------------------|------------------------|------------------------|--------------------|--------------------|-----------------------------|
| Promoter<br>Profile                | Project Details           | Development<br>Details   | Associate<br>Details   | Upload<br>Documents    | Preview            | Payment            | Acknowledgment              |
| plication Num                      | ber                       |                          |                        |                        |                    |                    |                             |
| plication Number*                  |                           |                          |                        |                        |                    |                    |                             |
| 220518111630                       |                           |                          |                        |                        |                    |                    |                             |
| romoter Type                       |                           |                          |                        |                        |                    |                    |                             |
| Individual Oth                     | her than Individual       |                          |                        |                        |                    |                    |                             |
| roject Bank Ac                     | count Details             |                          |                        |                        |                    |                    |                             |
| ank State*                         |                           | Bank Name*               |                        | Branch Name*           |                    | Accoun             | t No*                       |
| Select                             | •                         | Select                   | •                      | Select                 |                    | Accou              | nt No                       |
| SC Code*                           |                           | Upload Bank Staten       | nent*                  |                        |                    |                    |                             |
| IFSC Code                          |                           | Choose File No           | file chosen            |                        |                    |                    |                             |
| Promoter Details                   | \$                        |                          |                        |                        |                    |                    |                             |
|                                    |                           | Eather Name!             |                        | PAN Card Numb          |                    | Unload             | PAN Card                    |
| Name                               |                           | Father Name              |                        | PRASA1234T             | er.                | Cho                | ose File No file chosen     |
| adhaar Number*                     |                           | Mobile Number *          |                        | Landline Numbe         | r                  | Email lo           | 1×                          |
| Aadhaar Number                     |                           | Mobile Number            |                        | Landline Number        | Br                 | Email              | Id                          |
| romoter Website UR                 | tL.                       | State/UT*                |                        | District*              |                    | Upload             | Photograph*                 |
| Website                            |                           | Select                   | •                      | Select                 |                    | • Cho              | ose File No file chosen     |
| icense Number by t                 | he local bodies           | License issued date      | •                      | Upload License         | certificate        | GST Nu             | m                           |
| License Number by t                | he local bodies           | License issued dat       | e                      | Choose File            | No file chosen     | GST N              | Num                         |
| Upload GST Num E<br>Choose File No | Document                  |                          |                        |                        |                    |                    |                             |
| Projects Launch                    | ed In The Past 5          | Years                    |                        |                        |                    |                    |                             |
| ast five years projec              | t details*                | ©Yes ©No                 |                        |                        |                    |                    |                             |
| itigations                         |                           |                          |                        |                        |                    |                    |                             |
| any Civil/Criminal Ca              | ses*                      | OYes ONO                 |                        |                        |                    |                    |                             |
| O-Promoter De                      | tails (Owner -Only        | / If Sale Transact       | ion is involved)       |                        |                    |                    |                             |
|                                    | Land (owner -Olli         |                          | and a monored)         |                        |                    |                    |                             |
| o-Promoter Details*                |                           |                          |                        |                        |                    |                    |                             |
| Jpload Docume                      | nts                       |                          |                        |                        |                    |                    |                             |
| lote : If the entity is            | registered below 3 yea    | rs period, and if the IT | returns are not availa | ble for 3 years period | promoter has to up | load the available | IT returns and audit balanc |
| heets of the entity w              | vith a specific reason, r | efer form P12 in form    | downloads for proform  | na of this Sample Affi | davit              |                    |                             |
|                                    | Document Name             | 2                        |                        | Upload Docum           | nent               |                    | Uploaded Document           |
| Income Tax Return                  | Acknowledgement of F      | receding Year 1*         | Choose File            | No file chosen         |                    |                    |                             |
| Income Tax Return                  | Acknowledgement of F      | receding Year 2*         | Choose File            | No file chosen         |                    |                    |                             |
| Income Tax Return                  | Acknowledgement of F      | receding Year 3*         | Choose File            | No file chosen         |                    |                    |                             |
| Balance Sheet*                     |                           |                          | Choose File            | No file chosen         |                    |                    |                             |
|                                    |                           |                          |                        |                        |                    |                    |                             |
|                                    |                           |                          |                        |                        |                    |                    |                             |

**APOnline Confidential** 

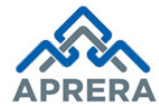

10. Enter Project Bank Account Details such as Bank State, Bank Name, Branch Name, Account No and upload latest Bank statement (IFSC Code auto populated) as depicted in Figure 10.

| Project Bank Acco | unt Deta | ils                    |   |              |   |             |
|-------------------|----------|------------------------|---|--------------|---|-------------|
| Bank State*       |          | Bank Name*             |   | Branch Name* |   | Account No* |
| Andhra Pradesh    | ¥        | STATE BANK OF INDIA    | ¥ | TADIPATRI    | T | 31827592064 |
| IFSC Code*        |          | Upload Bank Statement* |   |              |   |             |
| SBIN0021066       |          | Choose File TEST.pdf   |   |              |   |             |
|                   |          | TEST.pdf               |   |              |   |             |

Figure 10: Project Bank Account Details Screen

11. Enter **Promoter Details** such as Promoter Name, Father Name, Aadhaar Number, Mobile Number, Land Line No, Email, Promoter Website URL, State/UT, District, and License Number by the Local bodies, License Issued Date, GST Number and upload relevant documents as depicted in Figure 11.

| Name*                       | Father Name*        | PAN Card Number*           | Upload PAN Card*            |
|-----------------------------|---------------------|----------------------------|-----------------------------|
| C PRASANTHA REDDY           | ESWAR REDDY C       | PRASA1234T                 | Choose File No file chosen  |
|                             |                     |                            | TEST.pdf                    |
| Aadhaar Number*             | Mobile Number *     | Landline Number            | Email Id*                   |
| 999999999999                | 9246226600          | 08558332659                | prasanth.chappidi@gmail.com |
| Promoter Website URL        | State/UT*           | District*                  | Upload Photograph*          |
| mydream.com                 | Andhra Pradesh 🔹    | Ananthapuramu •            | Choose File IMG-0340.JPC    |
|                             |                     |                            | IMG-0340.JPG                |
| license Number by the local | License issued date | Upload License certificate | GST Num                     |
| oodies                      | 16/05/2017          | Choose File TEST.pdf       | 32659FC356DSS56             |
| 23695F524                   |                     | TEST.pdf                   |                             |
| Upload GST Num Document     |                     |                            |                             |
|                             |                     |                            |                             |

Figure 11: Promoter Details

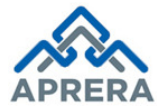

12. Enter Projects Launched in the past 5 Years, if any (i.e. Yes), such as Project Name, Project Type, Current Status (Completed/Delay/Ongoing), Address, State/UT, District and PIN Code as depicted in Figure 12.

| ast five years project details* | 💿 Yes 💿 No    |   |                 |   |             |  |
|---------------------------------|---------------|---|-----------------|---|-------------|--|
| Project Name*                   | Project Type* |   | Current Status* |   | Address*    |  |
| MAYA TOWERS                     | Residential   | • | Completed       | • | PLOT NO 145 |  |
| State/UT*                       | District*     |   | PIN Code*       |   |             |  |
| Andhra Pradesh 🔹                | Guntur        | • | 516395          |   |             |  |
| Upload Project Occupancy        |               |   |                 |   |             |  |
| Certificate*                    |               |   |                 |   |             |  |
| Choose File TEST.pdf            |               |   |                 |   |             |  |

Figure 12: Projects Launched in the past 5 Years Screen

**Note:** In the Past Experience details, Current Status represents Completed/Delay/Ongoing. In the above Figure (12), selected as Completed. If it is **delay** or **ongoing**, mention no. of months delay and expected completion date respectively

13. Click Add button, details will be shown as Grid as depicted in Figure 13.

| Projec                      | cts Launch        | ed in Th        | e Past 5          | Years           |                    |            |             |                                      |                                  |        |
|-----------------------------|-------------------|-----------------|-------------------|-----------------|--------------------|------------|-------------|--------------------------------------|----------------------------------|--------|
| Last five                   | e years projec    | ct details*     | Ye                | s 🔵 No          |                    |            |             |                                      |                                  |        |
| Project Name* Project Type* |                   |                 |                   | Cu              | rrent Sta          | tus*       | Address*    |                                      |                                  |        |
| Projec                      | t Name            |                 | Se                | Select          |                    |            | Select      | •                                    | Address                          |        |
| State/UT* District*         |                   |                 |                   |                 |                    | PIN        | V Code*     |                                      |                                  |        |
| Selec                       | Select • Select • |                 |                   |                 |                    | F          | PIN Code    |                                      |                                  |        |
| Upload                      | Project Occu      | pancy           |                   |                 |                    |            |             |                                      |                                  |        |
| Certifica                   | ate*              | le chosen       |                   |                 |                    |            |             |                                      |                                  |        |
| Cilor                       |                   | ie chosen       |                   |                 |                    |            |             |                                      |                                  | Add    |
| S.No.                       | Project<br>Name   | Project<br>Type | Current<br>Status | Address         | State/UT           | District   | PIN<br>Code | Actual / Expected<br>Completion date | Project Occupancy<br>Certificate | Action |
| 1                           | MAYA TO<br>WERS   | Reside<br>ntial | Complet<br>ed     | PLOT N<br>O 145 | Andhra Pr<br>adesh | Gunt<br>ur | 5163<br>95  | NA                                   | View                             | Delete |

Figure 13: Grid View of Past Experience Details

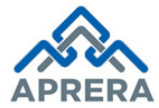

14. Enter Litigation details if any, such as Case No, Name & Place of Tribunal/Authority, Name of the Petitioner, Name of the Respondent, Facts of the case/Contents of the Petioner, Present status of the case, Interim Order if any (if yes, upload relevant document) and details of final order if disposed (if yes, upload relevant document) as depicted in Figure 14, otherwise upload self declared affidavit as depicted in Figure 15.

| Litigations                                                                                            |                                     |                         |                                     |  |  |  |  |  |  |
|----------------------------------------------------------------------------------------------------|-------------------------------------|-------------------------|-------------------------------------|--|--|--|--|--|--|
| Any Civil/Criminal Cases*                                                                              | Yes ONO                             |                         |                                     |  |  |  |  |  |  |
| Note : In case Petitioner/Respondent are more than one, Please provide their names by comma separated. |                                     |                         |                                     |  |  |  |  |  |  |
| Case No.*                                                                                              | Name & Place of Tribunal/Authority* | Name of the Petitioner* | Name of the Respondent*             |  |  |  |  |  |  |
| 12                                                                                                    | RURAL POLICE STATION GUNEDALA       | PRASANTH                | BHEEM, RABORT                       |  |  |  |  |  |  |
| Facts of the case/contents of the                                                                      | Present status of the case*         | Interim Order if any*   | Details of final order if disposed* |  |  |  |  |  |  |
| Petition*                                                                                              | Ongoing                             | Yes ONO                 | Yes ONO                             |  |  |  |  |  |  |
| FEE NOT PAID                                                                                           |                                     |                         |                                     |  |  |  |  |  |  |
| Interim Order Certificate*                                                                             | Disposed Certificate*               |                         |                                     |  |  |  |  |  |  |
| Choose File TEST.pdf                                                                                   | Choose File TEST.pdf                |                         |                                     |  |  |  |  |  |  |
|                                                                                                    |                                     |                         | Add                                 |  |  |  |  |  |  |

**Figure 14: Litigation Details** 

<u>Note</u>: In case Petitioner, Respondent are more than once please provide their names by comma (,) separated.

| Litigations                                                                                                    |                               |
|----------------------------------------------------------------------------------------------------|-------------------------------|
| Any Civil/Criminal Cases* Yes  No                                                                                                    |                               |
| Self Declared Affidavit*<br>Note: "A self declared affidavit (on Rs.20 non judicial stamp paper) has<br>to be uploaded if there are no cases pending, refer form P10 in form<br>downloads for proforma of this Self Affidavit." | Choose File TEST.pdf TEST.pdf |

Figure 15: Litigations (No) Screen

15. Click Add button, details will be shown as Grid as depicted in Figure 16.

| Litiga    | tions                                                                                                  |                                 |                                                                                                    |                    |                  |                       |                  |                            |                        |                                     |        |  |
|-----------|----------------------------------------------------------------------------------------------------|---------------------------------|----------------------------------------------------------------------------------------------------|--------------------|------------------|-----------------------|------------------|----------------------------|------------------------|-------------------------------------|--------|--|
| Any Civ   | vil/Crimin                                                                                             | al Cases*                       | Yes      No     No |                    |                  |                       |                  |                            |                        |                                     |        |  |
| Note :    | Note : In case Petitioner/Respondent are more than one, Please provide their names by comma separated. |                                 |                                                                                                    |                    |                  |                       |                  |                            |                        |                                     |        |  |
| Case No.* |                                                                                                    | Name & Plac                     | e of Tribunal/Aut                                                                                                    | thority*           | Name of t        | he Petitione          | r*               | Name of the Respondent*    |                        |                                     |        |  |
| Case No.  |                                                                                                    |                                 | Name & Pla                                                                                                    | ace of Tribunal/Au | uthority         | Name of               | f the Petition   | er                         | Name of the Respondent |                                     |        |  |
| Facts of  | Facts of the case/contents of the                                                                      |                                 | Present status of the case*                                                                                                    |                    |                  | Interim Order if any* |                  |                            | Details of             | Details of final order if disposed* |        |  |
| Petition  | of the ce                                                                                              | no/contonto of the Detitio      | Select                                                                                                    | Select •           |                  |                       | U NO             |                            | Yes                    | U NO                                |        |  |
| Facis     | or the ca                                                                                              | sercontents of the Petito       |                                                                                                    |                    |                  |                       |                  |                            |                        |                                     |        |  |
|           |                                                                                                    |                                 |                                                                                                    |                    |                  |                       |                  |                            |                        |                                     | Add    |  |
| S.No.     | Case<br>No.                                                                                            | Name And Place                  | Petitioner                                                                                                    | Respondent         | Facts Of<br>Case | Present<br>Status     | Interim<br>Order | Final Order If<br>Disposed | Interim<br>Certificate | Disposed<br>Certificate             | Action |  |
| 1         | 12                                                                                                    | RURAL POLICE STATIO<br>GUNEDALA | N PRASA<br>NTH                                                                                                    | Bheem, Rab<br>Ort  | FEE NOT<br>PAID  | Ongoing               | Yes              | Yes                        | View<br>Certificate    | View<br>Certificate                 | Delete |  |

Figure 16: Grid View of Litigation Details

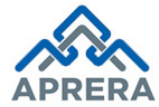

16. Enter Co – Promoter Details (Owner – Only if sale transaction is involved) details if any, such as Co – Promoter type (Individual/Organization), Nationality (Indian/Foreigner), Name, State/UT, District, Address, Mobile No, Email ID, Aadhaar No, PAN Card No and upload relevant documents as depicted in Figure 17.

| Co-Promoter Details (Own                  | ner -Only If Sale Transaction Is | involved)                       |                                  |
|-------------------------------------------|----------------------------------|---------------------------------|----------------------------------|
| Co-Promoter Details*                      | Yes No                           |                                 |                                  |
| Is Co-Promoter is Organization<br>Ves  No |                                  |                                 |                                  |
| Is Co-Promoter is<br>Indian Foreigner     |                                  |                                 |                                  |
| Name *                                    | State/UT *                       | District *                      | Address Line 1 *                 |
| NAYYUM MOHAMMAD                           | Andhra Pradesh •                 | Y.S.R Kadapa                    | DNO 143                          |
| Address Line 2                            | PIN Code*                        | Mobile No *                     | Email ID *                       |
| GANDHI ROAD                               | 515852                           | 8143653265                      | NAYYUMMOHAMAD111@GMA             |
| Aadhaar No*                               | PAN Card No *                    | Upload PAN Card,AadhaarCard and | f Photograph *(.pdf format only) |
| 123412341234                              | HJLID5324D                       | Choose File TEST.pdf            |                                  |
|                                           |                                  | t                               | Add                              |

Figure 17: Co - Promoter Details

17. Click Add button, details will be shown as Grid as depicted in Figure 18.

| Name  | *           |                | State/L            | JT *                                                                          |                 |                   | Di                | strict *           |                 |          | Address Line 1 *   |             |
|-------|-------------|----------------|--------------------|-------------------------------------------------------------------------------|-----------------|-------------------|-------------------|--------------------|-----------------|----------|--------------------|-------------|
| Nam   | 10          |                | Sele               | ect                                                                           |                 |                   | •                 | Select             |                 | v        | Address Line 1     |             |
| Addre | ess Line 2  |                | PIN Co             | PIN Code* Mobile No *                                                         |                 |                   |                   | Email ID *         |                 |          |                    |             |
| Add   | ress Line 2 |                | PIN                | Code                                                                          |                 |                   | I                 | Mobile No Email ID |                 |          |                    |             |
| Aadha | aar No*     |                | PANC               | PAN Card No * Upload PAN Card, AadhaarCard and Photograph *(.pdf format only) |                 |                   |                   |                    |                 |          |                    |             |
| Aad   | haarNo      |                | PAN                | Card No                                                                       |                 |                   |                   | Choose Fil         | e No file chose | n        |                    |             |
|       |             |                |                    |                                                                               |                 |                   |                   |                    |                 |          |                    | Add         |
| SNo   | Nationality | CopromoterType | Name               | State/UT                                                                      | District        | Address<br>Line 1 | Address<br>Line 2 | PIN<br>Code        | Phone No        |          | Email ID           | PAN Card No |
| 1     | Indian      | Individual     | Nayyum<br>Mohammad | Andhra<br>Prades<br>h                                                         | Y.S.R<br>Kadapa | DNO<br>143        | GANDHI<br>ROAD    | 515852             | 8143653265      | NAYYUMMO | HAMAD111@GMAIL.COM | HJLID5324D  |

Figure 18: Grid View of Co - Promoter Details

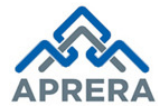

18. Scan past three years Income – Tax return acknowledgments, Balance Sheet and upload into the system, as depicted in Figure 19.

| pload Documents                                                                 | numbers of financial years of establishment being less than                 | three years,                               |
|---------------------------------------------------------------------------------|-----------------------------------------------------------------------------|--------------------------------------------|
| e entity shall upload a blank document with proper reason text ag Document Name | ainst relevant/respective year column and upload & submit a Upload Document | vailable documents only. Uploaded Document |
| ncome Tax Return Acknowledgement of Preceding Year 1*                           | Choose File TEST.pdf                                                        | TEST.pdf                                   |
| ncome Tax Return Acknowledgement of Preceding Year 2*                           | Choose File TEST.pdf                                                        | TEST.pdf                                   |
| ncome Tax Return Acknowledgement of Preceding Year 3*                           | Choose File TEST.pdf                                                        | TEST.pdf                                   |
| Balance Sheet*                                                                  | Choose File TEST.pdf                                                        | TEST.pdf                                   |
|                                                                                 |                                                                             | Save And Conti                             |

**Figure 19: Upload Documents** 

**Note:** If the entity is registered below 3 years period, and if the IT returns are not available for 3 years period promoter has to upload the available IT returns and audit balance sheets of the entity with a specific reason, refer form P12 in form downloads for proforma of this Sample Affidavit.

19. Click 'Save and continue' button, a dialog box will appear like 'Promoter details saved successfully.' where Click 'OK' button as depicted in Figure 20.

| Address Line T Local Area/Village* Select V Plan Approving Authority*                                                                    | PIN (<br>Promoter details saved successful<br>Upto                                       | ly.                                                               | Longitude*            |
|----------------------------------------------------------------------------------------------------|------------------------------------------------------------------------------------------|-------------------------------------------------------------------|-----------------------|
| Select                                                                                                    | Choose File No file chosen                                                               | Survey No.                                                        |                       |
|                                                                                                    | unidation                                                                                |                                                                   |                       |
| Project Local Address For Comm Project Local Address for Communication Project Address Line1*                                            | n is same as Project Site Address<br>Project Address Line2                               | District*                                                         | Mandal*               |
| Project Local Address For Comm Project Local Address for Communicatio Project Address Line1* Address Line1                               | n is same as Project Site Address<br>Project Address Line2<br>Address Line2              | District*<br>Select                                               | Mandal*<br>Select V   |
| Project Local Address For Comm Project Local Address for Communicatio Project Address Line1* Address Line1 Local Area/Village*           | n is same as Project Site Address<br>Project Address Line2<br>Address Line2<br>PIN Code* | District*<br>Select<br>Project Website URL                        | Mandai*<br>▼ Select ▼ |
| Project Local Address For Comm Project Local Address for Communication Project Address Line1* Address Line1 Local Area/Village* Select v | n is same as Project Site Address<br>Project Address Line2<br>Address Line2<br>PIN Code* | District*<br>Select<br>Project Website URL<br>Project Website URL | Mandal*<br>Select     |

Figure 20: Confirmation Screen for Upload Documents

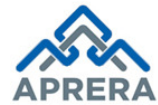

20. Click **OK** button in the Figure 20, Project Details page displayed under Project Registration Form as depicted in Figure 21.

| 2                                   | 3                      |                      | 5                            | 6                             |             |                            |
|-------------------------------------|------------------------|----------------------|------------------------------|-------------------------------|-------------|----------------------------|
| Promoter Project Details<br>Profile | Development<br>Details | Associate<br>Details | Upload<br>Documents          | Preview                       | Payment     | Acknowledgment             |
| roject Name*                        | Project Description    |                      | Project Type*                |                               | Project Sta | atus*                      |
| Project Name                        | Project Description    |                      | Select                       | *                             | Select      |                            |
| uilding Plan No*                    | Building Permission    | n Validity From *    | Building Permis              | ssion Validity To *           | Project Sta | arting Date*               |
| Building Plan No                    | From Date              |                      | To Date                      |                               | Project S   | tarting Date               |
| oposed Date Of Completion*          |                        |                      |                              |                               |             |                            |
| Proposed Date Of Completion         |                        |                      |                              |                               |             |                            |
| otal Area Of Land (in Sq.m)*        |                        |                      |                              |                               |             |                            |
| Area Of Land                        |                        |                      |                              |                               |             |                            |
| otal Plinth Area (in Sq.m)*         | Total Open Area(in     | Sq.m)*               | Total Built-up A             | rea of all the Floors         | No. of Gar  | ages Available for Sale*   |
| Total Plinth Area                   | Total Open Area        |                      | (including still s<br>Sq.m)* | area + parking area)(in       | No. of G    | arages Available for Sale  |
|                                     |                        |                      | Total Built-up A             | Area of all the Floors (inclu | Total Area  | of Garages(in Sq.m)*       |
|                                     |                        |                      |                              |                               | Total Area  | a of Garages               |
| o. of Open Parking Spaces*          | Total Open Parking     | Area(in Sq.m)*       | No. of Covered               | Parking Spaces*               | Total Cover | ed Parking Area(in Sq.m)   |
| No. of Open Parking Spaces          | Total Open Parking     | Area(in Sq.m)        | No. of Covered               | d Parking Spaces              | Total Cove  | ered Parking Area(in Sq.m) |
| stimated Cost of Construction(INR)* | Cost of Land(INR)*     |                      | Total Project Co             | st(INR)*                      |             |                            |
| Cost of Construction                | Cost of Land           |                      | Project Cost                 |                               |             |                            |
| roject Address Line1*               | Project Address Lin    | e2                   | District*                    |                               | Mandal*     |                            |
| Address Line1                       | Address Line2          |                      | Select                       | •                             | Select      |                            |
| ocal Area/Village*                  | PIN Code*              |                      | Latitude*                    |                               | Longitude*  |                            |
| Select •                            | PIN Code               |                      | Latitude                     |                               | Longitude   |                            |
| an Approving Authority*             | Upload Address Pro     | oof                  | Survey No.*:                 |                               |             |                            |
| Select v                            | Choose File No         | file chosen          | Survey No.                   |                               |             |                            |
| roject Local Address For Comr       | munication             | ite Address          |                              |                               |             |                            |
| roject Address Line1*               | Project Address Lin    | e2                   | District*                    |                               | Mandal*     |                            |
| Address Line1                       | Address Line2          |                      | Select                       | *                             | Select      |                            |
| ocal Area/Village*                  | PIN Code*              |                      | Project Website              | URL                           |             |                            |
|                                     |                        |                      |                              |                               |             |                            |

Figure 21: Project Details Page

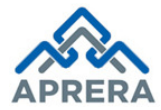

21. Enter Project Name, Project Description, Project Type (Commercial/ Residential/ Project by Govt. Departments/ Mixed Development/ Layout for Plots/ Layout for Plots & Buildings), Project Status (New Project/Ongoing Project), Building Plan No, Building Permission Validity From, Building Permission Validity To, Project Starting Date, Proposed date of completion, Estimated cost of construction, Cost of land and based on the Project type enter the following fields also..,

<u>Case 1</u>: If Project Type is: Residential/ Commercial/ Mixed Development/ Project by Govt. Departments then enter Total Area of Land (in. Sq. m), Height of the Building (in Meters), Total Plinth Area, Total Open Area, Total Built-up Area, No. of Garages available for sale, Total area of garages, No. of open parking spaces, Total open parking area, No. of covered parking spaces and Total covered parking area as depicted in Figure 22.

| Project Name*                        | Project Description                 | Project Type*                         | Project Status*                      |
|--------------------------------------|-------------------------------------|---------------------------------------|--------------------------------------|
| SILIKON MAYA TOWERS                  | PHASE 1                             | Residential                           | New Project 🔹                        |
| Building Plan No*                    | Building Permission Validity From * | Building Permission Validity To *     | Project Starting Date*               |
| 12345D85                             | 26/10/2017                          | 26/07/2022                            | 31/10/2017                           |
| Proposed Date Of Completion*         |                                     |                                       |                                      |
| 26/07/2022                           |                                     |                                       |                                      |
| Total Area Of Land (in Sq.m)*        | Height of the Building (in Meters)* |                                       |                                      |
| 4000                                 | 15                                  |                                       |                                      |
| Total Plinth Area (in Sq.m)*         | Total Open Area(in Sq.m)*           | Total Built-up Area of all the Floors | No. of Garages Available for Sale*   |
| 1200.00                              | 1200.00                             | Sq.m)*                                | 1                                    |
|                                      |                                     | 45000.00                              | Total Area of Garages(in Sq.m)*      |
|                                      |                                     |                                       | 1200.00                              |
| No. of Open Parking Spaces*          | Total Open Parking Area(in Sq.m)*   | No. of Covered Parking Spaces*        | Total Covered Parking Area(in Sq.m)* |
| 1                                    | 1200.00                             | 1                                     | 1200.00                              |
| Estimated Cost of Construction(INR)* | Cost of Land(INR)*                  | Total Project Cost(INR)*              |                                      |
| 12596312500                          | 125489650000                        | 138085962500                          |                                      |

Figure 22: Project Reg. Details: Residential/ Commercial/ Mixed Development/ Project by Govt. Departments

<u>Case 2</u>: If Project Type is: Layout for Plots then enter Total layout area, Total plotted area in the layout, Total roads area proposed in the layout, Area of open spaces proposed in the layout, Area proposed for amenities, Area proposed for utilities, Area proposed for common pool parking and Area proposed for club house/ other proposed amenities as depicted in Figure 23.

| PRERA                                                                                                    | Pradesh Real Estate Regula                                                                 | atory Authority                                                                                                    |                        |
|----------------------------------------------------------------------------------------------------|--------------------------------------------------------------------------------------------|----------------------------------------------------------------------------------------------------|------------------------|
| Project Name*                                                                                                    | Project Description                                                                        | Project Type*                                                                                                    | Project Status*        |
| SILIKON MAYA TOWERS                                                                                                    | PHASE 1                                                                                    | Layout for Plots                                                                                                    | New Project            |
| Building Plan No*                                                                                                    | Building Permission Validity From *                                                        | Building Permission Validity To *                                                                                                    | Project Starting Date* |
| 12345D85                                                                                                    | 26/10/2017                                                                                 | 26/07/2022                                                                                                    | 31/10/2017             |
| Proposed Date Of Completion*                                                                                                    |                                                                                            |                                                                                                    |                        |
| 26/07/2022                                                                                                    |                                                                                            |                                                                                                    |                        |
| Total Area Of Land (in acre)*                                                                                                    |                                                                                            |                                                                                                    |                        |
| 4000                                                                                                    |                                                                                            |                                                                                                    |                        |
|                                                                                                    |                                                                                            |                                                                                                    |                        |
| Total Layout area (in acre)* (1 acre=40<br>6.00                                                                                                    | 347 Sq.m)                                                                                  | Total plotted area in the layout(in Sq.m)<br>6253.00                                                                                                    |                        |
| Total Layout area (in acre)* (1 acre=40<br>6.00<br>Total roads area proposed in the layo                                                                                                    | 047 Sq.m)<br>ut(in Sq.m)*                                                                  | Total plotted area in the layout(in Sq.m)<br>6253.00<br>Area of open spaces proposed in the lay                                                                                                    | yout(in Sq.m)*         |
| Total Layout area (in acre) <sup>*</sup> (1 acre≕4(<br>6.00<br>Total roads area proposed in the layo<br>1200.00                                                                                                    | 047 Sq.m)<br>ut(in Sq.m)*                                                                  | Total plotted area in the layout(in Sq.m)<br>6253.00<br>Area of open spaces proposed in the lay<br>400.00                                                                                                    | rout(in Sq.m)*         |
| Total Layout area (in acre)* (1 acre=40<br>6.00<br>Total roads area proposed in the layo<br>1200.00<br>Area provided for amenities(in Sq.m)*                                                                                                   | 047 Sq.m)<br>ut(in Sq.m)*                                                                  | Total plotted area in the layout(in Sq.m)'<br>6253.00<br>Area of open spaces proposed in the lay<br>400.00<br>Area provided for utilities(in Sq.m)*                                                                                                    | vout(in Sq.m)*         |
| Total Layout area (in acre)* (1 acre=40<br>6.00<br>Total roads area proposed in the layo<br>1200.00<br>Area provided for amenities(in Sq.m)*<br>600.00                                                                                         | 047 Sq.m)<br>ut(in Sq.m)*                                                                  | Total plotted area in the layout(in Sq.m)*       6253.00         Area of open spaces proposed in the lay       400.00         Area provided for utilities(in Sq.m)*       1200.00                                                                                                    | rout(in Sq.m)*         |
| Total Layout area (in acre)" (1 acre=40<br>6.00<br>Total roads area proposed in the layo<br>1200.00<br>Area provided for amenities(in Sq.m)"<br>600.00<br>Area proposed for common pool park                                                   | 047 Sq.m)<br>ut(in Sq.m)*<br>,<br>ting(in Sq.m)*                                           | Total plotted area in the layout(in Sq.m)*       6253.00         Area of open spaces proposed in the lay       400.00         Area provided for utilities(in Sq.m)*       1200.00         Area proposed for club house or other proposed for club house or other proposed for club house or house or house or house or house or house or house or house or house or house or house or house or house or | rout(in Sq.m)*         |
| Total Layout area (in acre)" (1 acre=40<br>6.00<br>Total roads area proposed in the layo<br>1200.00<br>Area provided for amenities(in Sq.m)"<br>600.00<br>Area proposed for common pool park<br>6412.00                                        | 047 Sq.m)<br>ut(in Sq.m)*<br>,<br>ding(in Sq.m)*                                           | Total plotted area in the layout(in Sq.m)*       6253.00         Area of open spaces proposed in the lay       400.00         Area provided for utilities(in Sq.m)*       1200.00         Area proposed for club house or other p       632.00                                                                                                    | rout(in Sq.m)*         |
| Total Layout area (in acre)" (1 acre=40<br>6.00<br>Total roads area proposed in the layo<br>1200.00<br>Area provided for amenities(in Sq.m)<br>600.00<br>Area proposed for common pool park<br>6412.00<br>Estimated Cost of Construction(INR)" | 047 Sq.m)<br>ut(in Sq.m)*<br>,<br>,<br>,<br>,<br>,<br>,<br>,<br>,<br>,<br>,<br>,<br>,<br>, | Total plotted area in the layout(in Sq.m)*       6253.00         Area of open spaces proposed in the lay       400.00         Area provided for utilities(in Sq.m)*       1200.00         Area proposed for club house or other p       632.00         Total Project Cost(INR)*       1200.00                                                                                                    | rout(in Sq.m)*         |

Figure 23: Project Reg. Details: Layout - Plots

<u>Case 3</u>: If Project Type is: Layout for Plots & Buildings then enter Total layout area, Total plotted area in the layout, Total roads area proposed in the layout, Area of open spaces proposed in the layout, Area proposed for amenities, Area proposed for utilities, Area proposed for common pool parking, Area proposed for club house/ other proposed amenities, Total Built-up area for commercial (Including Stilt area + parking area) and Total Built-up area for Residential (Including Stilt area + parking area) as depicted in Figure 24.

|                                                                                                    | Project Description                                                                                    | Project Type*                                                                                                    | Project Status*                                                                             |
|----------------------------------------------------------------------------------------------------|----------------------------------------------------------------------------------------------------|----------------------------------------------------------------------------------------------------|---------------------------------------------------------------------------------------------|
| SILIKON MAYA TOWERS                                                                                                    | PHASE 1                                                                                                | Layouts for Plots & Buildings                                                                                                    | New Project                                                                                 |
| Building Plan No*                                                                                                    | Building Permission Validity From *                                                                    | Building Permission Validity To *                                                                                                    | Project Starting Date*                                                                      |
| 12345D85                                                                                                    | 26/10/2017                                                                                             | 26/07/2022                                                                                                    | 31/10/2017                                                                                  |
| Proposed Date Of Completion*                                                                                                    |                                                                                                    |                                                                                                    |                                                                                             |
| 26/07/2022                                                                                                    |                                                                                                    |                                                                                                    |                                                                                             |
| Total Area Of Land (in acre)*                                                                                                    |                                                                                                    |                                                                                                    |                                                                                             |
| 4000                                                                                                    |                                                                                                    |                                                                                                    |                                                                                             |
|                                                                                                    |                                                                                                    |                                                                                                    |                                                                                             |
|                                                                                                    |                                                                                                    |                                                                                                    |                                                                                             |
| Total Layout area (in acre)* (1 acre=4                                                                                                    | 4047 Sq.m)                                                                                             | Total plotted area in the layout(in Sq.m)                                                                                                    |                                                                                             |
|                                                                                                    |                                                                                                    | 8252.00                                                                                                    |                                                                                             |
| 8.00                                                                                                    |                                                                                                    | 0253.00                                                                                                    |                                                                                             |
| Total roads area proposed in the lay                                                                                                    | rout(in Sq.m)*                                                                                         | Area of open spaces proposed in the lay                                                                                                    | vout(in Sq.m)*                                                                              |
| 6.00<br>Total roads area proposed in the lay<br>1200.00                                                                                                    | out(in Sq.m)*                                                                                          | Area of open spaces proposed in the lay                                                                                                    | yout(in Sq.m)*                                                                              |
| Total roads area proposed in the lay                                                                                                    | rout(in Sq.m)*                                                                                         | Area of open spaces proposed in the lay<br>400.00<br>Area provided for utilities(in Sq.m)*                                                                                                    | yout(in Sq.m)*                                                                              |
| Total roads area proposed in the lay<br>1200.00<br>Area provided for amenities(in Sq.m<br>800.00                                                                                                    | iout(in Sq.m)*                                                                                         | Area of open spaces proposed in the lay<br>400.00<br>Area provided for utilities(in Sq.m)*<br>1200.00                                                                                                    | yout(in Sq.m)*                                                                              |
| 5.00<br>Total roads area proposed in the lay<br>1200.00<br>Area provided for amenities(in Sq.m<br>800.00<br>Area proposed for common pool pai                                                                                                    | rout(in Sq.m)*                                                                                         | Area of open spaces proposed in the lay<br>400.00<br>Area provided for utilities(in Sq.m)*<br>1200.00<br>Area proposed for club house or other p                                                                                                 | rout(in Sq.m)*                                                                              |
| 0.00         Total roads area proposed in the lay         1200.00         Area provided for amenities(in Sq.m.         000.00         Area proposed for common pool par         6412.00                                                                                                    | rout(in Sq.m)*<br>)*<br>rking(in Sq.m)*                                                                | Area of open spaces proposed in the lay<br>400.00<br>Area provided for utilities(in Sq.m)*<br>1200.00<br>Area proposed for club house or other p<br>632.00                                                                                       | yout(in Sq.m)*<br>proposed amenities(in Sq.m)*                                              |
| 0.00         Total roads area proposed in the lay         1200.00         Area provided for amenities(in Sq.m.         800.00         Area proposed for common pool pai         6412.00         Total Built-up Area for Commercial(i                                                            | rout(in Sq.m)*<br>)*<br>rking(in Sq.m)*<br>including stilt area + parking area)(in Sq.m)*              | Area of open spaces proposed in the lay<br>400.00<br>Area provided for utilities(in Sq.m)*<br>1200.00<br>Area proposed for club house or other p<br>632.00<br>Total Built-up Area for Residential(inclu                                          | yout(in Sq.m)*<br>proposed amenities(in Sq.m)*<br>ding stilt area + parking area)(in Sq.m)* |
| 6.00         Total roads area proposed in the lay         1200.00         Area provided for amenities(in Sq.m.         600.00         Area proposed for common pool pail         6412.00         Total Built-up Area for Commercial(in         12000.00                                         | rout(in Sq.m)*<br>)*<br>rking(in Sq.m)*<br>including stilt area + parking area)(in Sq.m)*              | Area of open spaces proposed in the lay<br>400.00<br>Area provided for utilities(in Sq.m)*<br>1200.00<br>Area proposed for club house or other p<br>632.00<br>Total Built-up Area for Residential(includ<br>45000.00                             | yout(in Sq.m)*<br>proposed amenities(in Sq.m)*<br>ding stilt area + parking area)(in Sq.m)* |
| 6.00         Total roads area proposed in the lay         1200.00         Area provided for amenities(in Sq.m         600.00         Area proposed for common pool pai         6412.00         Total Built-up Area for Commercial(i         12000.00         Estimated Cost of Construction(INR | rout(in Sq.m)*  rking(in Sq.m)*  including stilt area + parking area)(in Sq.m)*  p* Cost of Land(INR)* | Area of open spaces proposed in the lay<br>400.00<br>Area provided for utilities(in Sq.m)*<br>1200.00<br>Area proposed for club house or other p<br>632.00<br>Total Built-up Area for Residential(inclue<br>45000.00<br>Total Project Cost(INR)* | yout(in Sq.m)*<br>proposed amenities(in Sq.m)*<br>ding stilt area + parking area)(in Sq.m)* |

Figure 24: Project Reg. Details: Layout - Plots & Buildings

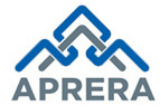

22. Enter **Project Site Address** and **Project Local Address for Communication** such as Project Address Line1, Project Address Line 2, District, Mandal, Local Area/Village, PIN Code, Latitude, Longitude, Plan Approving Authority (APCRDA/UBL/UDL/Town Planning), Building Plan No, Approved Date and Upload relevant upload document as depicted in Figure 25.

**Note:** If Project Site Address and Project Local Address for Communication are same then select Check box as depicted in below Figure 25.

| Project Site Address                                               |                                    |                   |                    |
|--------------------------------------------------------------------|------------------------------------|-------------------|--------------------|
| Project Address Line1*                                             | Project Address Line2              | District*         | Mandal*            |
| PLOT NO 143                                                        | YSR ROAD                           | Krishna           | Vijayawada Rural 🔻 |
| Local Area/Village*                                                | PIN Code*                          | Latitude*         | Longitude*         |
| GOLLAPUDI •                                                        | 581423                             | 14.3265N          | 14.6325E           |
| Plan Approving Authority*                                          | AP CRDA*                           | Building Plan No* | Approved Date*     |
| Commissioner, APCRDA •                                             | Vijayawada                         | 123456            | 16/11/2017         |
| Choose File No file chosen TEST.pdf Project Local Address For Comm | unication                          |                   |                    |
| Project Local Address for Communication                            | on is same as Project Site Address | District*         | Mandal*            |
| PLOT NO 143                                                        | YSR ROAD                           | Krishna           | Vijayawada Rural   |
| Local Area/Village*                                                | PIN Code*                          |                   |                    |
| GOLLAPUDI                                                          | 581423                             |                   |                    |

Figure 25: Project Site address & Local Address for Communication

23. If Project Status is On Going Project, then enter Project Ongoing Status Details and Upload Form 1, Form 2, Form 3 as per APRERA Regulations, 2017 as depicted in Figure 26.

| Extent of development carried ou    | t till date (0% to 99%)*           | Extent of development pending (0% to 99%)*             |
|-------------------------------------|------------------------------------|--------------------------------------------------------|
| 40                                  |                                    | 60                                                     |
| Total amount of money collected     | from allottee*                     | Total amount of withdrawal for development of project* |
| 1250000                             |                                    | 1000000                                                |
| Total amount of balance money in    | n separate account*                | Is there any subsequent modifications to the plan*     |
| 250000                              |                                    |                                                        |
| Upload Modified Plan*               |                                    |                                                        |
| Choose File TEST.pdf                |                                    |                                                        |
| TEST.pdf                            |                                    |                                                        |
| Upload Form 1, Form2, Fo            | orm3 As Per Andhra Pradesh Real Es | tate Regulatory Authority (GENERAL) Regulations, 2017  |
| Form 1                              | Form 2                             | Form 3                                                 |
| Chaosa File TEST off                | Choose File TEST.pdf               | Choose File TEST.pdf                                   |
| Choose The TEST.pdf                 | TEST pdf                           | TEST.pdf                                               |
| TEST.pdf                            | i no ripar                         |                                                        |
| TEST.pdf<br>Is the project delayed* | a more a species                   |                                                        |

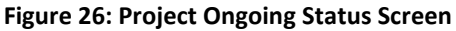

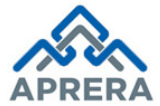

**Note:** In the above point (23), if Is there any subsequent modifications to the plan is Yes, then upload relevant document and Is the project delayed is Yes, enter No. of Months delay

24. Click 'Save and continue' button, a dialog box will appear like 'Project details saved successfully', where Click OK button as depicted in Figure 27.

| Plan Approving Authority*  | AP CR                                          |                                               | ×                    |         | Approved Date*   |            |
|----------------------------|------------------------------------------------|-----------------------------------------------|----------------------|---------|------------------|------------|
| Commissioner, APCRDA       | ▼ Vija                                         | The page at rera.ap.gov.in says:              |                      |         | 16/11/2017       |            |
| Upload Address Proof       |                                                | Project Details saved successfully            |                      |         |                  |            |
| Choose File No file chosen |                                                |                                               | ок                   |         |                  |            |
| TEST.pdf                   |                                                |                                               |                      |         |                  |            |
| Project Local Address For  | Communication<br>nunication is same<br>Project | n<br>as Project Site Address<br>Address Line2 | District*            |         | Mandal*          |            |
| PLOT NO 143                | YSR F                                          | ROAD                                          | Krishna              | •       | Vijayawada Rural | ۲          |
| Local Area/Village*        | PIN Cod                                        | le*                                           |                      |         |                  |            |
| GOLLAPUDI                  | ▼ 58142                                        | 3                                             |                      |         |                  |            |
|                            |                                                |                                               |                      |         | Save And         | d Continue |
|                            | Fig                                            | ure 27: Confirmation S                        | Screen for Project D | Details |                  |            |

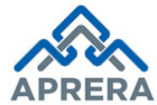

# 25. Development Details page displayed under Project Registration Form as depicted in Figure 28.

| roject Registr           | ation                 |                             |                           |                          |              |               |                  |
|--------------------------|-----------------------|-----------------------------|---------------------------|--------------------------|--------------|---------------|------------------|
| 1<br>Promoter<br>Profile | 2<br>Project Details  | 3<br>Development<br>Details | 4<br>Associate<br>Details | 5<br>Upload<br>Documents | 6<br>Preview | 7<br>Payment  | 8 Acknowledgment |
| evelopment Det           | tails                 |                             |                           |                          |              |               |                  |
| pe of Building*          | a Ap                  | artments/Flats              |                           |                          |              | Commerci      | ai               |
| xternal Develop          | oment Work            | aal Davelenment Work        | Тиро                      |                          |              | % of Work Cor | nolatad          |
| Roads                    | LATEN                 |                             | туре                      |                          | 0%-99%       |               | inhieren         |
| Water Supply             |                       |                             |                           |                          | 0%-99%       |               |                  |
| Sewage and Draina        | ge System             |                             |                           |                          | 0%-99%       |               |                  |
| Electricity Supply Tr    | ansformer/Sub Station |                             |                           |                          | 0%-99%       |               |                  |
| Solid Waste Manage       | ement And Disposal    |                             |                           |                          | 0%-99%       |               |                  |
| Fire Fighting Facility   |                       |                             |                           |                          | 0%-99%       |               |                  |
| Drinking Water Faci      | lity                  |                             |                           |                          | 0%-99%       |               |                  |
| Emergency Evacuat        | tion Service          |                             |                           |                          | 0%-99%       |               |                  |
| Use of Renewable E       | Energy                |                             |                           |                          | 0%-99%       |               |                  |
| Other External D         | evelopment Work       | Select                      |                           | ¥                        |              |               | 4                |
| (                        |                       |                             |                           |                          |              |               | Save and Contin  |

Figure 28: Development Details Screen

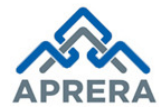

Andhra Pradesh Real Estate Regulatory Authority

26. Enter **Development Details** such as Type of Building (this will be populated based on the Project Type as mentioned Table - 3) as depicted in Figure 29.

| SI. No | Project Type                 | Possibility of Building Types                                                 |
|--------|------------------------------|-------------------------------------------------------------------------------|
| 1      | Residential                  | Villa or Flat (any one only)                                                  |
| 2      | Commercial                   | Commercial                                                                    |
| 3      | Project by Govt. Departments | Villa or Flat or Commercial (Any one only)                                    |
| 4      | Mixed Development            | Villa, Flat, Commercial (Minimum two types required)                          |
| 5      | Layout for Plots             | Plots                                                                         |
| 6      | Layout for Plots & Buildings | Villa, Flat, Commercial, Plot (Minimum two types required but Plot Mandatory) |

Table 3: Building Types based on Project Type

Note: Here I am selecting Project Type as Residential and Building type as Flat

→If Type of Building is "Flat", then No. of Blocks \*: \_\_\_\_\_\_

Note: Based on the No. of Block fill the Flat details in excel sheet available in Forms Download (Form - P5)

→If Type of Building is "Villas", No. of Villas \*: \_\_\_\_\_\_

Note: Based on the No. of Villas fill the Villa details in excel sheet available in Forms Download (Form - P6)

→If Type of Building is "Plot", No. of Plots\*: \_\_\_\_\_\_

Note: Based on the No. of Block fill the Flat details in excel sheet available in Forms Download (Form – P7)

→If Type of Building is "Unit", No. of Blocks \*: \_\_\_\_\_

Note: Based on the No. of Block fill the Unit details in excel sheet available in Forms Download (Form - P8)

| Plots              | Apartments/Flats         | Villas                              | Commercial |
|--------------------|--------------------------|-------------------------------------|------------|
|                    |                          |                                     |            |
|                    |                          |                                     |            |
| Apartment/Flat Det | ails                     |                                     |            |
| Apartment/Flat Det | ails<br>Click here to do | ownload Flat Details Excel Template | ]          |

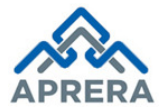

27. Click **"Click here to download Flat details Excel Template**" on Figure 29, a Excel file downloaded or download Form – P5 (available in Forms Download) and fill Excel sheet based on Total No. of Blocks as depicted in Figure 28.

|    | K10                  | • (•                                      | f <sub>x</sub> |             |                                             |                                           |                                                   |                                                        |                                               |   |
|----|----------------------|-------------------------------------------|----------------|-------------|---------------------------------------------|-------------------------------------------|---------------------------------------------------|--------------------------------------------------------|-----------------------------------------------|---|
|    | А                    | В                                         | С              | D           | E                                           | F                                         | G                                                 | Н                                                      | I                                             | J |
| 1  | Name of<br>the Block | Built-up area<br>of each Block<br>(Sq Mt) | Floor Number   | Flat Number | Type of Flat<br>(1BHK/2BHK/3<br>BHK/Others) | Carpet<br>Area of<br>each unit<br>(Sq Mt) | Area of exclusive<br>balcony/veranda<br>h (Sq Mt) | Area of<br>exclusive<br>open terrace<br>if any (Sq Mt) | Total area<br>of each<br>Flat/unit<br>(Sq Mt) |   |
| 2  | A                    | 20000                                     | 1              | 101         | 1BHK                                        | 12300                                     | 12300                                             | 12300                                                  | 12300                                         |   |
| 3  | A                    | 20000                                     | 1              | 102         | 1BHK                                        | 12300                                     | 12300                                             | 12300                                                  | 12300                                         |   |
| 4  | A                    | 20000                                     | 1              | 103         | 1BHK                                        | 12300                                     | 12300                                             | 12300                                                  | 12300                                         |   |
| 5  | A                    | 20000                                     | 1              | 104         | 1BHK                                        | 12300                                     | 12300                                             | 12300                                                  | 12300                                         |   |
| 6  | A                    | 20000                                     | 1              | 105         | 1BHK                                        | 12300                                     | 12300                                             | 12300                                                  | 12300                                         |   |
| 7  | A                    | 20000                                     | 2              | 201         | 1BHK                                        | 12300                                     | 12300                                             | 12300                                                  | 12300                                         |   |
| 8  | Α                    | 20000                                     | 2              | 202         | 1BHK                                        | 12300                                     | 12300                                             | 12300                                                  | 12300                                         |   |
| 9  | A                    | 20000                                     | 2              | 203         | 1BHK                                        | 12300                                     | 12300                                             | 12300                                                  | 12300                                         |   |
| 10 | А                    | 20000                                     | 2              | 204         | 1BHK                                        | 12300                                     | 12300                                             | 12300                                                  | 12300                                         |   |
| 11 | A                    | 20000                                     | 2              | 205         | 1BHK                                        | 12300                                     | 12300                                             | 12300                                                  | 12300                                         |   |
| 12 | В                    | 20000                                     | 1              | 101         | 1BHK                                        | 12300                                     | 12300                                             | 12300                                                  | 12300                                         |   |
| 13 | В                    | 20000                                     | 1              | 102         | 1BHK                                        | 12300                                     | 12300                                             | 12300                                                  | 12300                                         |   |
| 14 | В                    | 20000                                     | 1              | 103         | 1BHK                                        | 12300                                     | 12300                                             | 12300                                                  | 12300                                         |   |
| 15 | В                    | 20000                                     | 1              | 104         | 1BHK                                        | 12300                                     | 12300                                             | 12300                                                  | 12300                                         |   |
| 16 | В                    | 20000                                     | 1              | 105         | 1BHK                                        | 12300                                     | 12300                                             | 12300                                                  | 12300                                         |   |
| 17 | В                    | 20000                                     | 2              | 201         | 1BHK                                        | 12300                                     | 12300                                             | 12300                                                  | 12300                                         |   |
| 18 | В                    | 20000                                     | 2              | 202         | 1BHK                                        | 12300                                     | 12300                                             | 12300                                                  | 12300                                         |   |
| 19 | В                    | 20000                                     | 2              | 203         | 1BHK                                        | 12300                                     | 12300                                             | 12300                                                  | 12300                                         |   |
| 20 | В                    | 20000                                     | 2              | 204         | 1BHK                                        | 12300                                     | 12300                                             | 12300                                                  | 12300                                         |   |
| 21 | В                    | 20000                                     | 2              | 205         | 1BHK                                        | 12300                                     | 12300                                             | 12300                                                  | 12300                                         |   |
| 22 |                      |                                           |                |             |                                             |                                           |                                                   |                                                        |                                               |   |

Figure 30: Format for Flats details entry

### Note:

Case 1: Conditions for filling the Excel sheet for Flats/Commercial

- ✓ Different Block Names must equal to No. of Blocks
- ✓ Build-up area of particular block should be same for all Floors
- ✓ Flat Name/Unit No must be unique within a block.

### Case 2: Conditions for filling the Excel sheet for Villas

- ✓ Villa Number Must Unique for each "Name of the Villa"
- ✓ Name of the Villa may not be unique
- ✓ Built-up area of villa may not be unique under group of villas (Name of the villa).

### Case 3: Conditions for filling the Excel sheet for Plots

✓ Plot Number Must Unique for each "Plot Number "

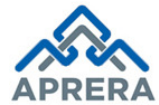

28. Upload filled Excel sheet and Click Upload Excel, if the filled data is correct then the details displayed under Development Details tab as depicted in Figure 31.

| Develo    | pment Details           |             |            |         |                          |                                    |                                       |                              |
|-----------|-------------------------|-------------|------------|---------|--------------------------|------------------------------------|---------------------------------------|------------------------------|
| Type of E | uilding*                |             |            |         | Total No. of Blocks*     |                                    |                                       |                              |
| Flat      |                         |             |            | *       | 2                        |                                    |                                       |                              |
| Click he  | re to download Flat I   | Details Exc | cel Templa | ate     |                          |                                    |                                       |                              |
| Linioar   | Elat Details*           |             |            |         |                          |                                    |                                       |                              |
| Cho       | oose File No file chose | en          |            |         | Upload Excel             |                                    |                                       |                              |
| Block     | Built-up Area of each   | Floor       | Elat       | Type of | Carpet Area of each unit | Area of evelusive balcony/verandab | Aroa of evelusive open terrace if any | Total area of each Elathunit |
| Name      | block                   | Number      | Number     | Flat    | (Sq.m)                   | (Sq.m)                             | (Sq.m)                                | (Sq.m)                       |
|           |                         |             | 101        | 1BHK    | 12300.00                 | 12300.00                           | 12300.00                              | 12300.00                     |
|           |                         |             | 102        | 1BHK    | 12300.00                 | 12300.00                           | 12300.00                              | 12300.00                     |
|           |                         | 1           | 103        | 1BHK    | 12300.00                 | 12300.00                           | 12300.00                              | 12300.00                     |
|           | 20000.00                |             | 104        | 1BHK    | 12300.00                 | 12300.00                           | 12300.00                              | 12300.00                     |
|           |                         |             | 105        | 1BHK    | 12300.00                 | 12300.00                           | 12300.00                              | 12300.00                     |
| A         |                         |             | 201        | 1BHK    | 12300.00                 | 12300.00                           | 12300.00                              | 12300.00                     |
|           |                         |             | 202        | 1BHK    | 12300.00                 | 12300.00                           | 12300.00                              | 12300.00                     |
|           |                         | 2           | 203        | 1BHK    | 12300.00                 | 12300.00                           | 12300.00                              | 12300.00                     |
|           |                         |             | 204        | 1BHK    | 12300.00                 | 12300.00                           | 12300.00                              | 12300.00                     |
|           |                         |             | 205        | 1ВНК    | 12300.00                 | 12300.00                           | 12300.00                              | 12300.00                     |
|           |                         |             | 101        | 1ВНК    | 12300.00                 | 12300.00                           | 12300.00                              | 12300.00                     |
|           |                         |             | 102        | 1BHK    | 12300.00                 | 12300.00                           | 12300.00                              | 12300.00                     |
|           |                         | 1           | 103        | 1BHK    | 12300.00                 | 12300.00                           | 12300.00                              | 12300.00                     |
|           |                         |             | 104        | 1BHK    | 12300.00                 | 12300.00                           | 12300.00                              | 12300.00                     |
|           |                         |             | 105        | 1BHK    | 12300.00                 | 12300.00                           | 12300.00                              | 12300.00                     |
| в         | 20000.00                |             | 201        | 1BHK    | 12300.00                 | 12300.00                           | 12300.00                              | 12300.00                     |
|           |                         |             | 202        | 1BHK    | 12300.00                 | 12300.00                           | 12300.00                              | 12300.00                     |
|           |                         | 2           | 203        | 1BHK    | 12300.00                 | 12300.00                           | 12300.00                              | 12300.00                     |
|           |                         |             | 204        | 1ВНК    | 12300.00                 | 12300.00                           | 12300.00                              | 12300.00                     |
|           |                         |             | 205        | 1BHK    | 12300.00                 | 12300.00                           | 12300.00                              | 12300.00                     |
|           |                         |             |            |         |                          |                                    |                                       |                              |

Figure 31: Upload Excel & View Flat Details

29. Enter **Internal Development Work** such as Roads, Water Supply, etc., (Value 0 to 99) as depicted in Figure 32.

| Internal Development Work                  |                     |  |  |
|--------------------------------------------|---------------------|--|--|
| Internal Development Work Type             | % of Work Completed |  |  |
| Roads                                      | 10                  |  |  |
| Water Supply                               | 15                  |  |  |
| Sewage and Drainage System                 | 30                  |  |  |
| Electricity Supply Transformer/Sub Station | 67                  |  |  |
| Solid Waste Management And Disposal        | 43                  |  |  |
| Fire Fighting Facility                     | 23                  |  |  |
| Drinking Water Facility                    | 60                  |  |  |
| Emergency Evacuation Service               | 12                  |  |  |
| Use of Renewable Energy                    | 17                  |  |  |

Figure 32: Internal Development Work Details Screen

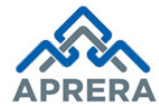

30. Enter **Other External Works** such as Work Description and Work Type and Click **Add** button, then automatically that will be shown as Grid format as depicted in Figure 33.

| Other Exter    | ther External Development Works |                     |                  |  |        |        |  |  |  |
|----------------|---------------------------------|---------------------|------------------|--|--------|--------|--|--|--|
| Work Descripti | on                              | Work Type<br>select | ¥                |  |        | Add    |  |  |  |
| S.no           | Work Descr                      | iption              | Work Type        |  | Action |        |  |  |  |
| 1              | PLANTATION                      |                     | Self Development |  |        | Delete |  |  |  |

Figure 33: Other External Development Works Details Screen

31. Click 'Save and continue' button, a dialog box will appear like 'Development details saved successfully', where Click OK button as depicted in Figure 34.

| Use of Renew             | vable Energy                                  | S                   | rera.ap.gov.in says:<br>Development Details saved successfully | к  |                                                |
|--------------------------|-----------------------------------------------|---------------------|----------------------------------------------------------------|----|------------------------------------------------|
| Work Description         | on                                            | Work Type<br>select | Ŧ                                                              |    | Add                                            |
| S.no<br>1<br>Project Ban | Work Descr<br>PLANTATION<br>k Account Details | ption               | Self De APRERA                                                 | pe | Action                                         |
| Bank Name*               | OF INDIA                                      | Branch Name         | - Account No                                                   |    | IFSC Code*<br>SBIN0004965<br>Save and Continue |

Figure 34: Confirmation Screen for Development Details Screen

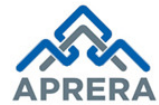

32. Associate Details page displayed under Project Registration Form as depicted in Figure 35.

| 1 2                                                                                                    |                                                                                                    |                                       |                                                                                                    |         |                                                                                                    |                                                                                                    |
|----------------------------------------------------------------------------------------------------|----------------------------------------------------------------------------------------------------|---------------------------------------|----------------------------------------------------------------------------------------------------|---------|----------------------------------------------------------------------------------------------------|----------------------------------------------------------------------------------------------------|
|                                                                                                    |                                                                                                    | •                                     |                                                                                                    |         |                                                                                                    |                                                                                                    |
| Promoter Project Details<br>Profile                                                                                                    | Development<br>Details                                                                                                    | Associate<br>Details                  | Upload                                                                                                    | Preview | Payment                                                                                                    | Acknowledgment                                                                                                    |
| roject Agent                                                                                                    |                                                                                                    |                                       |                                                                                                    |         |                                                                                                    |                                                                                                    |
| ent RERA Registration No                                                                                                    | Agent Name                                                                                                    |                                       | Agent Address                                                                                                    |         | Mobile Nu                                                                                                    | umber                                                                                                    |
| Agent RERA Reg No                                                                                                    | Agent Name                                                                                                    |                                       | Agent Address                                                                                                    |         | Mobile N                                                                                                    | lumber                                                                                                    |
|                                                                                                    |                                                                                                    |                                       |                                                                                                    |         |                                                                                                    | A                                                                                                    |
| oject Architects                                                                                                    |                                                                                                    |                                       |                                                                                                    |         |                                                                                                    |                                                                                                    |
| chitect Namet                                                                                                    | Email ID                                                                                                    |                                       | Address Line 1                                                                                                    |         | Address                                                                                                    | ine 2                                                                                                    |
| rchitect Name                                                                                                    | Email ID                                                                                                    |                                       | Address Line 1                                                                                                    |         | Address                                                                                                    | Line 2                                                                                                    |
|                                                                                                    |                                                                                                    |                                       |                                                                                                    |         |                                                                                                    |                                                                                                    |
| ate/UT*                                                                                                    | District*                                                                                                    |                                       | PIN Code*                                                                                                    |         | Year of es                                                                                                    | tablishment                                                                                                    |
| Select ¥                                                                                                    | Select                                                                                                    | *                                     | PIN Code                                                                                                    |         | Year of E                                                                                                    | Estableshment                                                                                                    |
| mber of key projects completed                                                                                                    | Reg. Number With CO                                                                                                    | A                                     | Mobile Number*                                                                                                    |         |                                                                                                    |                                                                                                    |
| Number of Key projects completed                                                                                                    | Reg. Number With C                                                                                                    | OA                                    | Mobile Number                                                                                                    |         |                                                                                                    |                                                                                                    |
| ructural Engineers                                                                                                    | Email ID                                                                                                    |                                       | Address Line 1*                                                                                                    |         | Address                                                                                                    | Line 2                                                                                                    |
| ngineer Name                                                                                                    | Email ID                                                                                                    |                                       | Address Line 1                                                                                                    |         | Address                                                                                                    | Line 2                                                                                                    |
| te/UT*                                                                                                    | District*                                                                                                    |                                       | PIN Code*                                                                                                    |         | Year of es                                                                                                    | tablishment                                                                                                    |
| Select 🔻                                                                                                    | Select                                                                                                    | •                                     | PIN Code                                                                                                    |         | Year of I                                                                                                    | Establishment                                                                                                    |
| nber of key projects completed                                                                                                    | Local Authority Licen                                                                                                    | ce Number                             | Mobile Number*                                                                                                    |         |                                                                                                    |                                                                                                    |
| o. of Key Projects completed                                                                                                    | Licence Number                                                                                                    |                                       | Mobile Number                                                                                                    |         |                                                                                                    |                                                                                                    |
| ntractor Nature Of Work*<br>ature of work<br>dress Line 2                                                                                                    | Contractor Name* Contractor Name State/UT*                                                                                                    |                                       | Email ID<br>Email ID<br>District*                                                                                        |         | Address Address                                                                                                    | Line 1                                                                                                    |
| ddress Line2                                                                                                    | Select                                                                                                    | •                                     | Select                                                                                                    |         | PIN God                                                                                                    | le                                                                                                    |
|                                                                                                    | Number of key project                                                                                                    | ts completed                          | Mobile Number*                                                                                                    |         |                                                                                                    |                                                                                                    |
| ar of establishment                                                                                                    | reamber of key projec                                                                                                    | an entre te e                         |                                                                                                    |         |                                                                                                    |                                                                                                    |
| ar of establishment<br>ear of Establishment                                                                                                    | No. of Key Projects                                                                                                    |                                       | Mobile Number                                                                                                    |         |                                                                                                    |                                                                                                    |
| ar of establishment ear of Establishment martered Accountant                                                                                                    | No. of Key Projects                                                                                                    |                                       | Mobile Number                                                                                                    |         |                                                                                                    | A                                                                                                    |
| ar of establishment                                                                                                    | No. of Key Projects                                                                                                    |                                       | Mobile Number                                                                                                    |         | Address                                                                                                    | A                                                                                                    |
| artered Accountant Name                                                                                                    | No. of Key Projects                                                                                                    |                                       | Address Line 1*                                                                                                    |         | Address                                                                                                    | Line 2                                                                                                    |
| r of establishment ear of Establishment martered Accountant artered Accountant Name hartered Accountant Name                                                                                                    | No. of Key Projects                                                                                                    |                                       | Address Line 1*                                                                                                    |         | Address<br>Address                                                                                                    | Line 2                                                                                                    |
| rr of establishment ear of Establishment martered Accountant artered Accountant Name* hartered Accountant Name te/UT* Select                                                                                                    | No. of Key Projects<br>Email ID<br>Email ID<br>District<br>Select                                                                                  |                                       | Address Line 1*<br>Address Line 1*<br>PIN Code*                                                                          |         | Address<br>Address<br>ICAI Mem                                                                                          | Line 2<br>Line 2<br>Jober Id<br>maher Id                                                                                                    |
| ar of establishment hartered Accountant artered Accountant hartered Accountant Name te/UT* Select v                                                                                                    | Email ID<br>Email ID<br>Email ID<br>District<br>Select                                                                                             |                                       | Address Line 1*<br>Address Line 1<br>PIN Code*<br>PIN Code                                                               |         | Address<br>Address<br>ICAI Mem<br>ICAI Me                                                                               | Line 2<br>Line 2<br>Jober Id                                                                                                    |
| artered Accountant artered Accountant artered Accountant artered Accountant Name* thartered Accountant Name ther/UT* Select  mber of key projects completed io. of Key Projects Completed                                                                                                    | Email ID<br>Email ID<br>Email ID<br>District*<br>Select<br>Mobile Number*                                                                          | · · · · · · · · · · · · · · · · · · · | Address Line 1*<br>Address Line 1<br>PIN Code*<br>PIN Code                                                               |         | Address<br>Address<br>ICAI Mem<br>ICAI Me                                                                               | Line 2<br>Line 2<br>Ibber Id                                                                                                    |
| ar of establishment  hartered Accountant artered Accountant artered Accountant Name  thartered Accountant Name  the/UT* Select   mber of key projects completed  io. of Key Projects Completed                                                                                                    | No. of Key Projects No. of Key Projects Email ID Email ID District Select Mobile Number* Mobile Number                                             |                                       | Address Line 1*<br>Address Line 1<br>Address Line 1<br>PIN Code*<br>PIN Code                                             |         | Address<br>Address<br>ICAI Men<br>ICAI Me                                                                               | Line 2<br>Line 2<br>Inber Id<br>mber Id                                                                                                    |
| ar of establishment eer of Establishment  hartered Accountant artered Accountant Name thered Accountant Name there | No. of Key Projects No. of Key Projects Email ID Email ID District* Select Mobile Number* Mobile Number                                            | · · · · · · · · · · · · · · · · · · · | Address Line 1*<br>Address Line 1<br>PIN Code*<br>PIN Code                                                               |         | Address<br>Address<br>ICAI Mem<br>ICAI Me                                                                               | Line 2<br>Line 2<br>Inber Id<br>mber Id                                                                                                    |
| ir of establishment ear of Establishment artered Accountant artered Accountant Name* ter/UT* Select v mber of key projects completed lo. of Key Projects Completed oject Engineers ject Engineer Name*                                                                                                    | Email ID<br>Email ID<br>District*<br>Select<br>Mobile Number*<br>Mobile Number                                                                     | · · · · · · · · · · · · · · · · · · · | Address Line 1*<br>Address Line 1<br>PIN Code*<br>PIN Code                                                               |         | Address<br>ICAI Mer<br>ICAI Me                                                                                          | Line 2<br>Line 2<br>Inber Id<br>Inber Id                                                                                                    |
| ir of establishment ear of Establishment antered Accountant artered Accountant Name* ter/UT* Select v mber of key projects completed oject Engineers iject Engineer Name* roject Engineer Name                                                                                                    | Email ID<br>Email ID<br>Email ID<br>District*<br>Select<br>Mobile Number*<br>Mobile Number<br>Email ID<br>Email ID                                 |                                       | Address Line 1*<br>Address Line 1<br>PIN Code*<br>PIN Code<br>Address Line 1*<br>Address Line 1                          |         | Address<br>Address<br>ICAI Men<br>ICAI Men<br>Address                                                                   | Line 2<br>s Line 2<br>sber Id<br>Line 2<br>Line 2<br>Line 2                                                                                                    |
| r of establishment er of Establishment er of Establishment er of Establishment ertered Accountant ertered Accountant Name ter/UT* Select  of Key Projects completed of Key Projects Completed of Key Projects Completed of Key Projects Completed erterUT*                                                                                                    | Email ID<br>Email ID<br>District*<br>Select<br>Mobile Number*<br>Mobile Number<br>Email ID<br>Email ID<br>Email ID<br>District*                    |                                       | Address Line 1*<br>Address Line 1<br>PIN Code*<br>PIN Code<br>Address Line 1*<br>Address Line 1*                         |         | Address<br>Address<br>ICAI Merri<br>ICAI Me<br>ICAI Me<br>Address<br>Address<br>Mobile N                                | Line 2<br>Line 2<br>Mober Id<br>Mober Id<br>Line 2<br>Line 2<br>Line 2<br>Line 2<br>Line 2                                                                                                    |
| ar of establishment ear of Establishment antered Accountant artered Accountant Name terred Accountant Name terred Accountant Name terret terret externation of Key Projects completed to. of Key Projects Completed to. of Key Projects Completed coloct Engineer Name troject Engineer Name troject Engineer Name terret terret ter | No. of Key Projects No. of Key Projects Email ID District Select Mobile Number Email ID Email ID District* Select                                  |                                       | Address Line 1*<br>Address Line 1<br>PIN Code*<br>PIN Code<br>PIN Code<br>PIN Code                                       |         | Address<br>Address<br>ICAI Mem<br>ICAI Me<br>ICAI Me<br>ICAI Me<br>ICAI Me<br>ICAI Me<br>ICAI Me<br>ICAI Me             | Line 2<br>Line 2<br>Ibber Id<br>mber Id                                                                                                    |
| ar of establishment ear of Establishment artered Accountant artered Accountant Name ter/UT* Select v mber of key projects completed lo. of Key Projects Completed lo. of Key Projects Completed lo. of Key Projects Completed                                                                                                    | Email ID<br>Email ID<br>Email ID<br>District<br>Mobile Number<br>Mobile Number<br>Email ID<br>Email ID<br>Email ID<br>Email ID<br>Estict<br>Select |                                       | Address Line 1*<br>Address Line 1<br>PIN Code*<br>PIN Code<br>Address Line 1*<br>Address Line 1<br>PIN Code*<br>PIN Code |         | Address<br>ICAI Mem<br>ICAI Mem<br>ICAI Me<br>ICAI Me<br>ICAI Me<br>ICAI Me<br>ICAI Me<br>ICAI Me<br>ICAI Me<br>ICAI Me | Line 2<br>Line 2<br>Iber Id<br>mber Id<br>Line 2<br>Line 2<br>Line 2<br>Line 2<br>Line 2<br>Line 2<br>Line 2<br>Line 2                                                                                                    |
| ar of establishment ear of Establishment antered Accountant artered Accountant Name ter/UT* Select   oject Engineer Name ter/UT* Select   oject Engineer Name ter/UT* Select   oject Engineer Name ter/UT* Select   oject Engineer Name ter/UT* Select   oject Engineer Name ter/UT* Select   oject Engineer Name ter/UT* Select   oject Engineer Name                                                                                                    | No. of Key Projects No. of Key Projects Email ID Email ID Email ID Email ID Email ID Email ID Email ID Estrict Select Select                       |                                       | Address Line 1*<br>Address Line 1<br>PIN Code*<br>PIN Code<br>Address Line 1*<br>Address Line 1<br>PIN Code*<br>PIN Code |         | Address<br>ICAI Mem<br>ICAI Mem<br>ICAI Me<br>ICAI Me<br>ICAI Me<br>ICAI Me<br>ICAI Me<br>ICAI Me<br>ICAI Me            | Line 2<br>Line 2<br>Iber Id<br>Mber Id<br>Line 2<br>Line 2<br>Line 2<br>Line 2<br>Line 2<br>Line 2<br>Line 2<br>Line 2                                                                                                    |
| ar of establishment ear of Establishment antered Accountant artered Accountant Name ther/UT* Select   oject Engineers oject Engineers oject Engineer Name ther/UT* Select   oject Engineer Name ther/UT* Select   oject Engine | Email ID<br>Email ID<br>Email ID<br>District*<br>Select<br>Mobile Number*<br>Mobile Number<br>Email ID<br>Email ID<br>District*<br>Select          |                                       | Address Line 1*<br>Address Line 1<br>PIN Code*<br>PIN Code<br>Address Line 1<br>PIN Code<br>PIN Code                     |         | Address<br>Address<br>ICAI Men<br>ICAI Me<br>ICAI Me<br>Address<br>Address<br>Mobile N                                  | Line 2<br>Line 2<br>mber Id<br>Line 2<br>Line 2<br>Line 2<br>Line 2<br>John Comparison (Comparison (Comp |
| ar of establishment ear of Establishment artered Accountant artered Accountant Name te/UT* Select  v mber of key projects completed lo. of Key Projects Completed lo. of Key Projects Comp | Email ID<br>Email ID<br>District*<br>Select<br>Mobile Number*<br>Email ID<br>Email ID<br>Email ID<br>District*<br>Select                           |                                       | Address Line 1*<br>Address Line 1<br>PIN Code*<br>PIN Code<br>Address Line 1*<br>Address Line 1<br>PIN Code<br>PIN Code  |         | Address<br>ICAI Mem<br>ICAI Me<br>ICAI Me<br>ICAI Me<br>Address<br>Address<br>Mobile N<br>Mobile N                      | Line 2<br>Line 2<br>Iber Id<br>Mber Id<br>Line 2<br>Line 2<br>Line 2<br>Jumber*<br>Number                                                                                                    |

Figure 35: Associated Details Screen

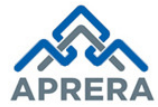

33. Enter **Project Agent** Details such as Agent RERA Registration No and press tab button, based on the RERA Registration no., Agent Name and Agent Address will be fetched automatically. Once details fetched Click **Add** button, then agent details will shown in Grid format as depicted in Figure 36.

|                                 | Note: We can add | more than one Agen | t also    |              |       |
|---------------------------------|------------------|--------------------|-----------|--------------|-------|
| Project Agent                   |                  |                    |           |              |       |
| Agent RERA Registration No. Ag  | gent Name        | Agent Address      |           |              |       |
| RERA12345                       | PRASANTH REDDY C | ANANTAPUR          |           |              |       |
|                                 |                  |                    |           |              | Add   |
| S.No Agent RERA Registration No |                  | Agent Name         | Agent Add | dress Action |       |
| 1 RERA12345                     | PRASANTH REDD    | YC                 | ANANTAPUR | De           | elete |
|                                 |                  |                    |           |              |       |

Figure 36: Project Agent Details Screen

34. Enter **Project Architects** details such as, Architect Name, Email ID, Address Line1, Address Line2, State/UT, District, PIN Code, Year of Establishment, Number of Key projects completed, Registration No. with COA and Mobile Number as depicted in Figure 37.

|                                  | Note: We can add more t | han one Architect also |                       |
|----------------------------------|-------------------------|------------------------|-----------------------|
| Project Architects               |                         |                        |                       |
| Architect Name*                  | Email ID                | Address Line 1*        | Address Line 2        |
| RAMANA REDDY                     | ramana12345@gmai.com    | PLOT NO 143            | GANDHI ROAD           |
| State/UT*                        | District*               | PIN Code*              | Year of establishment |
| Andhra Pradesh 🔻                 | Krishna 🔻               | 563265                 | 2012                  |
| Number of key projects completed | Reg. Number With COA    | Mobile Number*         |                       |
| 12                               | ARCH000112              | 9638527410             |                       |
|                                  |                         |                        | Add                   |

Figure 37: Project Architects Details Screen

35. Click Add button, details will be shown as Grid as depicted in Figure 38.

| Archite                          | ct Name*          |                   | Email ID             |                   |                   |          | Address Lin    | e 1*                     |                                           | Address Li              | ne 2             |        |
|----------------------------------|-------------------|-------------------|----------------------|-------------------|-------------------|----------|----------------|--------------------------|-------------------------------------------|-------------------------|------------------|--------|
| Architect Name                   |                   |                   | Email ID             |                   |                   |          | Address Li     | ne 1                     |                                           | Address L               | ine 2            |        |
| State/UT*                        |                   |                   | District*            |                   |                   |          | PIN Code*      |                          |                                           | Year of establishment   |                  |        |
| Select v Select                  |                   |                   |                      | *                 | PIN Code          |          |                | Year of Es               | tableshment                               |                         |                  |        |
| Number of key projects completed |                   |                   | Reg. Number With COA |                   |                   |          | Mobile Number* |                          |                                           |                         |                  |        |
| Numb                             | er of Key proj    | ects completed    | Reg. Number With COA |                   |                   |          | Mobile Number  |                          |                                           |                         |                  |        |
|                                  |                   |                   |                      |                   |                   |          |                |                          |                                           |                         |                  | Ado    |
| S.No                             | Architect<br>Name | Email ID          | Address<br>Line 1    | Address<br>Line 2 | State/UT          | District | Pin<br>Code    | Year of<br>establishment | Number of<br>Key<br>projects<br>completed | Reg. Number<br>With COA | Mobile<br>Number | Action |
| 1                                | RAMANA<br>REDDY   | ramana12345@gmai. | PLOT<br>com NO       | GANDHI<br>ROAD    | Andhra<br>Pradesh | Krishna  | 563265         | 2012                     | 12                                        | ARCH000112              | 9638527410       | Delete |

Figure 38: Grid View of Project Architect Details

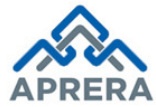

36. Enter Structural Engineers details such as, Engineer Name, Email ID, Address Line1, Address Line2, State/UT, District, PIN Code, Year of Establishment, Number of Key projects completed, Local Authority License Number and Mobile Number as depicted in Figure 39.

| Structural Engineers             |                                |                 |                       |
|----------------------------------|--------------------------------|-----------------|-----------------------|
| Engineer Name*                   | Email ID                       | Address Line 1* | Address Line 2        |
| SURESH K                         | sureshk143@gmail.com           | NEAR RAMA LAYAM | CHINTAL BASTHI        |
| State/UT*                        | District*                      | PIN Code*       | Year of establishment |
| Kerala 🔻                         | Kozhikode 🔹                    | 635295          | 2015                  |
| Number of key projects completed | Local Authority Licence Number | Mobile Number*  |                       |
| 15                               | STRUCT00023652                 | 8529637410      |                       |
|                                  |                                |                 | Add                   |

#### Note: We can add more than one Structural Engineer also

Figure 39: Structural Engineer Details Screen

### 37. Click Add button, details will be shown as Grid as depicted in figure 40.

| Suuc                             |                  | lieers               |                                |                   |          |           |                |                          |                                           |                                   |                       |        |  |
|----------------------------------|------------------|----------------------|--------------------------------|-------------------|----------|-----------|----------------|--------------------------|-------------------------------------------|-----------------------------------|-----------------------|--------|--|
| Engineer Name                    |                  |                      | Email ID<br>Email ID           |                   |          |           | Address Lin    | e 1*<br>ne 1             |                                           | Address Line 2                    |                       |        |  |
| State/UT*                        |                  |                      | District*                      |                   |          |           | PIN Code*      |                          |                                           | Year of establis                  | Year of establishment |        |  |
| Select   Select                  |                  |                      |                                |                   | •        | PIN Code  |                |                          | Year of Establis                          | shment                            |                       |        |  |
| Number of key projects completed |                  |                      | Local Authority Licence Number |                   |          |           | Mobile Number* |                          |                                           |                                   |                       |        |  |
| No. o                            | t Key Projects   | completed            | Licence Number                 |                   |          |           | Wobie Number   |                          |                                           |                                   |                       |        |  |
|                                  |                  |                      |                                |                   |          |           |                |                          |                                           |                                   |                       | Add    |  |
| S.No                             | Engineer<br>Name | Email ID             | Address<br>Line 1              | Address<br>Line 2 | State/UT | District  | PIN<br>Code    | Year of<br>establishment | Number<br>of Key<br>projects<br>completed | Local Authority<br>Licence Number | Mobile<br>Number      | Action |  |
| 1                                | SURESH<br>K      | sureshk143@gmail.com | NEAR<br>RAMA<br>LAYAM          | CHINTAL<br>BASTHI | Kerala   | Kozhikode | 635295         | 2015                     | 15                                        | STRUCT00023652                    | 8529637410            | Delete |  |

Figure 40: Grid View of Structural Engineer Details Screen

38. Enter Project Contractors details such as, Contractor Nature of Work, Contractor Name, Email ID, Address Line1, Address Line2, State/UT, and District, PIN Code, Year of Establishment, Number of Key projects completed and Mobile Number as depicted in Figure 41.

Note: We can add more than one Project Contractor also

| Contractor Nature Of Work* | Contractor Name*                 | Email ID              | Address Line 1* |
|----------------------------|----------------------------------|-----------------------|-----------------|
| WIRING                     | NAYYUM M                         | nayyum12345@gmail.com | DNO 3/752-A     |
| Address Line 2             | State/UT*                        | District*             | PIN Code*       |
| GAJULA STREET              | Goa                              | North Goa             | ▼ 852632        |
| /ear of establishment      | Number of key projects completed | Mobile Number*        |                 |
| 2010                       | 14                               | 7418529630            |                 |
|                            |                                  |                       |                 |
|                            |                                  |                       | A               |

### Figure 41: Project Contractor Details Screen

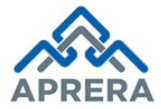

39. Click **Add** button, details will be shown as Grid as depicted in Figure 42.

| Proje                      | ect Contract                    | ors                |                       |                                  |                   |          |               |             |                          |                                        |                  |        |
|----------------------------|---------------------------------|--------------------|-----------------------|----------------------------------|-------------------|----------|---------------|-------------|--------------------------|----------------------------------------|------------------|--------|
| Contractor Nature Of Work* |                                 | Contractor Name*   | Contractor Name*      |                                  |                   |          |               |             | Address Line 1*          |                                        |                  |        |
| Natu                       | re of work                      |                    | Contractor Name       |                                  |                   | Email    | ID            |             |                          | Address Line 1                         |                  |        |
| Addre                      | ss Line 2                       |                    | State/UT*             | State/UT*                        |                   |          |               |             |                          | PIN Code*                              |                  |        |
| Addr                       | ess Line2                       |                    | Select                |                                  | •                 | Sele     | ct            |             | Ŧ                        | PIN Code                               |                  |        |
| Year o                     | f establishment                 |                    | Number of key pro     | Number of key projects completed |                   |          |               |             |                          |                                        |                  |        |
| Year                       | of Establishmen                 |                    | No. of Key Project    | No. of Key Projects              |                   |          | Mobile Number |             |                          |                                        |                  |        |
|                            |                                 |                    |                       |                                  |                   |          |               |             |                          |                                        |                  | Add    |
| S.No                       | Contractor<br>Nature of<br>work | Contractor<br>Name | Email ID              | Address<br>Line 1                | Address<br>Line 2 | State/UT | District      | PIN<br>Code | Year of<br>establishment | Number of<br>Key projects<br>completed | Mobile<br>Number | Action |
| 1                          | WIRING                          | NAYYUM<br>M        | nayyum12345@gmail.com | DNO<br>3/752-<br>A               | GAJULA<br>STREET  | Goa      | North<br>Goa  | 852632      | 2010                     | 14                                     | 7418529630       | Delete |

Figure 42: Grid View of Project Contractor Details Screen

40. Enter Chartered Accountant details such as, Chartered Accountant Name, Email ID, Address Line1, Address Line2, State/UT, District, PIN Code, ICAI Member ID, Number of Key projects completed and Mobile Number as depicted in Figure 43.

| No                               | te: We can add more tha | n one Chartered Accounta | nt details also |
|----------------------------------|-------------------------|--------------------------|-----------------|
| Chartered Accountant             |                         |                          |                 |
| Chartered Accountant Name*       | Email ID                | Address Line 1*          | Address Line 2  |
| KALYANI                          | kalyani123@gmail.com    | PLOT NO 123              | MAYA TOWERS     |
| State/UT*                        | District*               | PIN Code*                | ICAI Member Id  |
| Haryana 🔻                        | Jhajjar                 | ▼ 856900                 | ICAI1532011     |
| Number of key projects completed | Mobile Number*          |                          |                 |
| 22                               | 8569741230              |                          |                 |
|                                  |                         |                          |                 |
|                                  |                         |                          | Add             |

Figure 43: Chartered Accountant Details Screen

| Chart   | tered Accountar              | nt           |           |                   |                   |          |            |             |                   |                                     |                  |        |
|---------|------------------------------|--------------|-----------|-------------------|-------------------|----------|------------|-------------|-------------------|-------------------------------------|------------------|--------|
| Charte  | red Accountant Nam           | e*           | Email IC  | )                 |                   |          | Address Li | ine 1*      |                   | Address Lir                         | ne 2             |        |
| Chart   | ered Accountant Nam          | e            | Email     | ID                |                   |          | Address I  | Line 1      |                   | Address L                           | ine 2            |        |
| State/U | IT*                          |              | District  | •                 |                   |          | PIN Code*  |             |                   | ICAI Membe                          | ər ld            |        |
| Sele    | ct                           | Ŧ            | Selec     | :t                |                   | Ŧ        | PIN Code   | ÷           |                   | ICAI Mem                            | ber Id           |        |
| Numbe   | r of key projects con        | npleted      | Mobile I  | Number*           |                   |          |            |             |                   |                                     |                  |        |
| No. o   | f Key Projects Comple        | ted          | Mobile    | Number            |                   |          |            |             |                   |                                     |                  |        |
|         |                              |              |           |                   |                   |          |            |             |                   |                                     |                  | Add    |
| S.No    | Chartered<br>Accountant Name | Email I      | D         | Address<br>Line 1 | Address Line<br>2 | State/UT | District   | PIN<br>Code | ICAI Member<br>Id | Number of Key<br>projects completed | Mobile<br>Number | Action |
| 1       | KALYANI                      | kalyani123@g | ımail.com | PLOT<br>NO 123    | MAYA<br>TOWERS    | Haryana  | ı Jhajjar  | 856900      | ICAI1532011       | 22                                  | 8569741230       | Delete |
|         |                              | F            | igure 4   | 4: Grid           | View of Cl        | harter   | ed Acco    | ountan      | t Details S       | creen                               |                  |        |

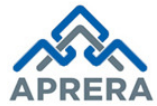

42. Enter Project Engineer details such as, Project Engineer Name, Email ID, Address Line1, Address Line2, State/UT, District, PIN Code, Number of Key projects completed and Mobile Number as depicted in Figure 45.

| Project Engineers                |                          |                 |                |
|----------------------------------|--------------------------|-----------------|----------------|
| Project Engineer Name*           | Email ID                 | Address Line 1* | Address Line 2 |
| RAMA KRISHNA                     | ramakrishnalnt@gmail.com | DNO 7/48        | GANDHI ROAD    |
| State/UT*                        | District*                | PIN Code*       | Mobile Number* |
| Andhra Pradesh                   | Ananthapuramu            | ▼ 515411        | 9999999000     |
| Number of Key projects completed |                          |                 |                |
| 15                               | ]                        |                 |                |
|                                  |                          |                 |                |
|                                  |                          |                 | Ad             |

Figure 45: Project Engineer Details Screen

### 43. Click Add button, details will be shown as Grid as depicted in Figure 46

| Project Engineer Name*                                         | Email ID              |                   | Addre             | ess Line 1*    |             | Address Lir                         | ne 2             |             |  |
|----------------------------------------------------------------|-----------------------|-------------------|-------------------|----------------|-------------|-------------------------------------|------------------|-------------|--|
| Project Engineer Name                                          | Email ID              |                   |                   | Address Line 1 |             |                                     | Address Line 2   |             |  |
| State/UT*                                                      | District*             |                   |                   | ode*           |             | Mobile Num                          | Mobile Number*   |             |  |
| Select •                                                       | Select                |                   | ▼ PIN             | PIN Code       |             |                                     | Mobile Number    |             |  |
| Number of Key projects completed No. of Key Projects Completed |                       |                   |                   |                |             |                                     |                  | Add         |  |
| S.No Project Engineer Email ID                                 | Address<br>Line 1     | Address Line<br>2 | State/UT          | District       | PIN<br>Code | Number of Key<br>projects completed | Mobile<br>Number | Action      |  |
| 1 RAMA<br>KRISHNA ramakrishnalnt@g                             | gmail.com DNO<br>7/48 | GANDHI<br>ROAD    | Andhra<br>Pradesh | Ananthapuramu  | 515411      | 15                                  | 9999999000       | Delete      |  |
| 4                                                              |                       |                   |                   |                |             |                                     |                  | Þ           |  |
|                                                                |                       |                   |                   |                |             |                                     | Save a           | nd Continue |  |

Figure 46: Grid View of Project Engineer Details Screen

44. Click 'Save and continue' button in the above Figure 46, a dialog box will appear like 'Associated Team Details saved successfully', where Click OK button as depicted in Figure 47.

| 1         SINGH         401           Chartered Accountant         401 |                                     |               |            | rera.ap.gov.i<br>Associated Tea | rera.ap.gov.in says: x 2012 2 Delete |           |                |                |                |                                     | Delete      |
|------------------------------------------------------------------------|-------------------------------------|---------------|------------|---------------------------------|--------------------------------------|-----------|----------------|----------------|----------------|-------------------------------------|-------------|
| Chartered Accoun                                                       | tant Name*                          |               | Email ID*  |                                 |                                      | Address   | Line 1*        |                | A              | ddress Line 2                       |             |
| Chartered Accour                                                       | ntant Name                          |               | Email id   | Address Line 1                  |                                      |           |                | Address Line 2 |                |                                     |             |
| select                                                                 |                                     | •             | select     | PIN Code                        |                                      |           |                |                | ICAI Member Id |                                     |             |
| Number of Key pro                                                      | <b>ojects compl</b><br>ts Completed | leted"        |            |                                 |                                      |           |                |                |                |                                     | Add         |
| S.no Chartered Ac<br>Name                                              | countant                            | Email I       | D          | Address Line<br>1               | Address Line 2                       | State/UT  | District       | Pin Code       | ICAI Member Id | Number of Key projects<br>completed | Action      |
| 1 YASWONTH<br>REDDY                                                    | H y                                 | aswanth.reddy | @gmail.com | DNO<br>1/24                     | NEAR HP<br>GAS                       | Telangana | Ranga<br>Reddy | 500074         | ICAI50120      | 2                                   | Delete      |
|                                                                        |                                     |               |            |                                 |                                      |           |                |                |                | Save a                              | nd Continue |

Figure 47: Confirmation Screen for Associated Team Details Screen

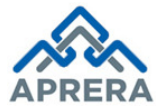

# 45. Upload Documents page displayed under Project Registration Form as depicted in Figure 48.

| You are here : Home / Project Registration Form                                                                                                    |                                           |                       |
|----------------------------------------------------------------------------------------------------|-------------------------------------------|-----------------------|
| Project Registration Form                                                                                                    |                                           |                       |
|                                                                                                    |                                           |                       |
|                                                                                                    |                                           |                       |
| Promoter Project Details Development Associate Upload<br>Profile Details Details Documents                                                                                                    | Preview Payment Acknowle                  | agment                |
|                                                                                                    |                                           |                       |
| Document Type                                                                                                    | Upload (Max size 70 MB for each document) | Uploaded<br>Doccument |
| <ol> <li>Copies of the registered ownership documents / Copies of the pattadar pass books issued by the Revenue<br/>department*</li> </ol>                                                                                                    | Choose File No file chosen                |                       |
| <ol> <li>Copies of the field sketches duly marking the proposed site with measurements along with combined field<br/>sketch</li> </ol>                                                                                                    | Choose File No file chosen                |                       |
| <ol> <li>Detailed site plan showing the measurements as on ground including diagonals, Latitude and Longitude at<br/>end points of the project site<sup>*</sup></li> </ol>                                                                                                  | Choose File No file chosen                |                       |
| 4.Commencement notice for previous completed projects*                                                                                                    | Choose File No file chosen                |                       |
| 5.Copy of the registered development agreement between the Owner of the land and the Promoter along<br>with the link documents / Authorisation letter given by the Land owner to undertake the construction of the                                                          | Choose File No file chosen                |                       |
| building by the promoter                                                                                                    |                                           |                       |
| 6. Land Title search Report from an Advocate having experience of atleast ten years in land related matters *                                                                                                    | Choose File No file chosen                |                       |
| 7.Latest (by 60 days) Encumbrance certificate issued by the Registration and Stamps department*                                                                                                    | Choose File No file chosen                |                       |
| 8.Details of the cases pending before the Authorities or in Courts of Law and their current status along with<br>the copies of the orders issued*                                                                                                    | Choose File No file chosen                |                       |
| 9.Copy of the plan and proceedings issued by the competent Authority for approval of plans*                                                                                                    | Choose File No file chosen                |                       |
| 10.Approved plan / list of amenities proposed in the site"                                                                                                    | Choose File No file chosen                |                       |
| 11.NOC's issued by Authority*                                                                                                    | Choose File No file chosen                |                       |
| 12 Detailed technical specifications (including Brand and it details ) of the construction of the buildings and<br>facilities proposed in the project as approved by the Competent Authority under any law for the time being in<br>force*                                  | Choose File No file chosen                |                       |
| 13.Full address of the proposed development project along with the land mark nearby and a location plan/<br>Topo plan drawn to a scale*                                                                                                    | Choose File No file chosen                |                       |
| 14.Licenses/Enrolment form of Civil Contractors, or turnkey contractor, or EPC Contractors, Structural<br>Engineer of the project *                                                                                                    | Choose File No file chosen                |                       |
| 15.Licenses/Enrolment form of Structural Engineer of the project *                                                                                                    | Choose File No file chosen                |                       |
| 16.Licenses/Enrolment form of Architect or firm or company *                                                                                                    | Choose File No file chosen                |                       |
| 17.Licenses/Enrolment form of Engineer or firm or company *                                                                                                    | Choose File No file chosen                |                       |
| 18.Licenses/Enrolment form of Chartered Accountant or firm or company *                                                                                                    | Choose File No file chosen                |                       |
| 19.Detailed estimate of the expenditure for construction of the building*                                                                                                    | Choose File No file chosen                |                       |
| 20.Statement of source of funds for construction of project*                                                                                                    | Choose File No file chosen                |                       |
| 21.Details of financial agreement made with any bank or other financial institution recognised by the Reserve<br>Bank of India and of legal safeguards taken, if any, for the construction of building, or transfer of building by<br>sale, gift or mortgage or otherwise * | Choose File No file chosen                |                       |
| 22.Proforma of the Allotment Letter proposed to be signed with the Allottee *                                                                                                    | Choose File No file chosen                |                       |
| 23.Proforma of the Agreement for Sale proposed to be signed with the Allottee*                                                                                                    | Choose File No file chosen                |                       |
| 24. Proforma of the Conveyance Deed proposed to be signed with the Allottee*                                                                                                    | Choose File No file chosen                |                       |
| 25.Structural Stability Certificate duly issued by Certified Structural Consultant/Engineer along with the<br>details of parameters followed for verification of structural stability *                                                                                     | Choose File No file chosen                |                       |
| 26.Copy of Title deed of the Real Estate Project *                                                                                                    | Choose File No file chosen                |                       |
| 27.FORM - B, Declaration, supported by an affidavit, which shall be signed by the promoter or any person<br>authorized by the promoter under Rule 3-B(2) (a) to 0f AP Real Estate Rules-2017*                                                                               | Choose File No file chosen                |                       |
| 28.Brochure of Current Project                                                                                                    | Choose File No file chosen                |                       |
| 29.Existing Layout Plan*                                                                                                    | Choose File No file chosen                |                       |
| 30.Change of Land Use                                                                                                    | Choose File No file chosen                |                       |
| 31.Latest Project/ Site/ Building Photo                                                                                                    | Choose File No file chosen                | l.                    |
| Declaration                                                                                                    |                                           |                       |
| I/We PRASANTHA REDDY C solemnly affirm and declare that the particulars given above are correct                                                                                                    | to my/our knowledge and belief.           |                       |

Figure 48: Upload Documents Screen

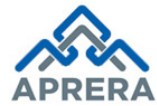

46. Click Choose file and Upload relevant document based on the file format size as depicted in Figure

49.

| You are here : Home / Project Registration Form                                                                                                    |                                              |                       |
|----------------------------------------------------------------------------------------------------|----------------------------------------------|-----------------------|
| Project Registration Form                                                                                                    |                                              |                       |
|                                                                                                    |                                              |                       |
|                                                                                                    | 8 7 8                                        |                       |
| Promoter Project Detail's Development Associate Upload Profile Details Details Documents                                                                                                    | Preview Payment Acknowled                    | igment                |
|                                                                                                    |                                              |                       |
| Document Type                                                                                                    | Upload (Max size 70 MB for each<br>document) | Uploaded<br>Doccument |
| 1.Copies of the registered ownership documents / Copies of the pattadar pass books issued by the Revenue<br>department*                                                                                                    | Choose File TEST.pdf                         | TEST.pdf              |
| 2.Copies of the field sketches duly marking the proposed site with measurements along with combined field<br>sketch                                                                                                    | Choose File TEST.pdf                         | TEST.pdf              |
| 3.Detailed site plan showing the measurements as on ground including diagonals, Latitude and Longitude at<br>end points of the project site*                                                                                                    | Choose File TEST.pdf                         | TEST.pdf              |
| 4.Commencement notice for previous completed projects*                                                                                                    | Choose File TEST.pdf                         | TEST.pdf              |
| 5.Copy of the registered development agreement between the Owner of the land and the Promoter along<br>with the link documents / Authorisation letter given by the Land owner to undertake the construction of the<br>building by the promoter                              | Choose File TEST.pdf                         | TEST.pdf              |
| 6.Land Title search Report from an Advocate having experience of atleast ten years in land related matters *                                                                                                    | Choose File TEST.pdf                         | TEST.pdf              |
| 7.Latest (by 60 days) Encumbrance certificate issued by the Registration and Stamps department*                                                                                                    | Choose File TEST.pdf                         | TEST.pdf              |
| 8.Details of the cases pending before the Authorities or in Courts of Law and their current status along with<br>the copies of the orders issued*                                                                                                    | Choose File TEST.pdf                         | TEST.pdf              |
| 9.Copy of the plan and proceedings issued by the competent Authority for approval of plans*                                                                                                    | Choose File TEST.pdf                         | TEST.pdf              |
| 10.Approved plan / list of amenities proposed in the site*                                                                                                    | Choose File TEST.pdf                         | TEST.pdf              |
| 11.NOC's issued by Authority*                                                                                                    | Choose File TEST.pdf                         | TEST.pdf              |
| 12. Detailed technical specifications (including Brand and it details ) of the construction of the buildings and facilities proposed in the project as approved by the Competent Authority under any law for the time being in force*                                       | Choose File TEST.pdf                         | TEST.pdf              |
| 13.Full address of the proposed development project along with the land mark nearby and a location plan/<br>Topo plan drawn to a scale*                                                                                                    | Choose File TEST.pdf                         | TEST.pdf              |
| 14.Licenses/Enrolment form of Civil Contractors, or turnkey contractor, or EPC Contractors, Structural<br>Engineer of the project *                                                                                                    | Choose File TEST.pdf                         | TEST.pdf              |
| 15.Licenses/Enrolment form of Structural Engineer of the project *                                                                                                    | Choose File TEST.pdf                         | TEST.pdf              |
| 16.Licenses/Enrolment form of Architect or firm or company *                                                                                                    | Choose File TEST.pdf                         | TEST.pdf              |
| 17.Licenses/Enrolment form of Engineer or firm or company *                                                                                                    | Choose File TEST.pdf                         | TEST.pdf              |
| 18.Licenses/Enrolment form of Chartered Accountant or firm or company *                                                                                                    | Choose File TEST.pdf                         | TEST.pdf              |
| 19.Detailed estimate of the expenditure for construction of the building*                                                                                                    | Choose File TEST.pdf                         | TEST.pdf              |
| 20.Statement of source of funds for construction of project*                                                                                                    | Choose File TEST.pdf                         | TEST.pdf              |
| 21.Details of financial agreement made with any bank or other financial institution recognised by the Reserve<br>Bank of India and of legal safeguards taken, if any, for the construction of building, or transfer of building by<br>sale, gift or mortgage or otherwise * | Choose File TEST.pdf                         | TEST.pdf              |
| 22.Proforma of the Allotment Letter proposed to be signed with the Allottee *                                                                                                    | Choose File TEST.pdf                         | TEST.pdf              |
| 23.Proforma of the Agreement for Sale proposed to be signed with the Allottee*                                                                                                    | Choose File TEST.pdf                         | TEST.pdf              |
| 24.Proforma of the Conveyance Deed proposed to be signed with the Allottee*                                                                                                    | Choose File TEST.pdf                         | TEST.pdf              |
| 25. Structural Stability Certificate duly issued by Certified Structural Consultant/Engineer along with the details<br>of parameters followed for verification of structural stability *                                                                                    | Choose File TEST.pdf                         | TEST.pdf              |
| 26.Copy of Title deed of the Real Estate Project *                                                                                                    | Choose File TEST.pdf                         | TEST.pdf              |
| 27.FORM - B, Declaration, supported by an affidavit, which shall be signed by the promoter or any person authorized by the promoter under Rule 3-B(2) (a) to 0f AP Real Estate Rules-2017*                                                                                  | Choose File TEST.pdf                         | TEST.pdf              |
| 28.Brochure of Current Project                                                                                                    | Choose File TEST.pdf                         | TEST.pdf              |
| 29.Existing Layout Plan*                                                                                                    | Choose File TEST.pdf                         | TEST.pdf              |
| 30.Change of Land Use                                                                                                    | Choose File TEST.pdf                         | TEST.pdf              |
| 31.Latest Project/ Site/ Building Photo                                                                                                    | Choose File Penguins.jpg                     | Penguins.jpg          |

Figure 49: Documents Uploaded Screen

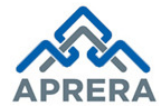

47. Check **Declaration** statement as depicted in Figure 50.

| Decla         | ration            |                                                                                                    |      |
|---------------|-------------------|----------------------------------------------------------------------------------------------------|------|
| <b>☑</b> I/We | PRASANTHA REDDY ( | solemnly affirm and declare that the particulars given above are correct to my/our knowledge and belief. |      |
|               |                   |                                                                                                    | Save |
|               |                   |                                                                                                    |      |

#### Figure 50: Declaration Statement

48. Click **Save** button in the above Figure 50, Preview page displayed, check all details, if all the details are correct in the application Click Get OTP button (for Mobile number verification) as depicted in Figure 51.

| Declaration | DY C solemnly affirm and declare that the particulars given above are correct to my/our knowledge and belief. |          |
|-------------|----------------------------------------------------------------------------------------------------|----------|
|             |                                                                                                    | <b>.</b> |
|             | Mobile Number* 8341508696 Get OTP                                                                             |          |
| Close       |                                                                                                    | Print    |

Figure 51: Mobile Number Validation

49. Enter OTP number received by promoter and Click Verify OTP as depicted in Figure 52.

| Mobile Number*<br>8341508696 | Resend OTP |
|------------------------------|------------|
|                              |            |
| OTP(One Time Password):*     |            |

Figure 52: Verification of Mobile No with OTP

50. After OTP Verification is completed, if promoter wants to print his/her application, Click '**Print**', then next Click **Proceed for Payment** button as depicted in Figure 53.

| Declaration                                                                                                    |                           |
|----------------------------------------------------------------------------------------------------|---------------------------|
|                                                                                                    |                           |
| VIWe PRASANTHA REDDY C solemnly affirm and declare that the particulars given above are correct to my/our knowledge and belief. |                           |
|                                                                                                    |                           |
|                                                                                                    |                           |
|                                                                                                    |                           |
| Your mobile number is verified.                                                                                                 |                           |
| Ciose                                                                                                    | Print Proceed for Payment |
|                                                                                                    |                           |

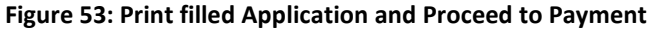

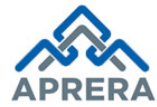

51. Click Proceed for Payment button in above screen, Payment Page displayed as depicted in Figure 54.

<u>Note: -</u> Registration Fee for Project is variant. It will be calculated based on Project Type, Site Area and Built-up area/Layout area.

| Payment Details          |                          |
|--------------------------|--------------------------|
| Transaction Id 211121700 | 1 Date 11/12/17          |
| Name                     | PRASANTHA REDDY C        |
| Mobile No.               | 9246226600               |
| Payment For              | Project Registration Fee |
| Amount                   | 1200000                  |
| Additional Charges       | 0.00                     |

Figure 54: Payment Details Page

52. Click Make Payment button in the Figure 54, it will redirect to Payment Gateway page where promoter can pay Registration Fee through Net Banking/Debit Card/Credit Card/UPI/ e-Challan. Once payment confirmed, an acknowledgment page displayed as depicted in Figure 55.

| ANDHRA PRADESH REAL ESTATE REGULATORY AUTHORITY |                             |                        |  |  |  |  |
|-------------------------------------------------|-----------------------------|------------------------|--|--|--|--|
| Payment Receip                                  | t                           |                        |  |  |  |  |
| Application Id P040                             | 11802868                    | Date 04/01/2018        |  |  |  |  |
| Name                                            | PRASANTHA REDDY             |                        |  |  |  |  |
| Type of Payment                                 | Project                     |                        |  |  |  |  |
| Transaction No                                  | 1040118121                  |                        |  |  |  |  |
| Mobile No                                       | 9246226600                  |                        |  |  |  |  |
| E-Mail Id                                       | prasanth.chappidi@gmail.com |                        |  |  |  |  |
| Amount                                          |                             | 500000                 |  |  |  |  |
| Service Charge                                  | Service Charge 0.00         |                        |  |  |  |  |
| GST                                             |                             | 0.00                   |  |  |  |  |
|                                                 |                             | Total Amount 500000.00 |  |  |  |  |

Figure 55: Acknowledgment Receipt

**Note:** If Payment Mode is e-Challan, then for payment confirmation it takes 4 to 5 hours after payment done at Bank.

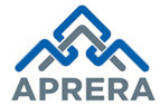

## **Case 2: Partially Completed Application**

Note: Partially Completed application is used, Only if the application has not reached the final submission stage, then the Project Registration form can still be edited.

53. Select Project Application Type as **Existing** and Click **Submit** button as depicted in Figure 56.

| Figure 56: Application Type Selection (Existing)                                                                                                    |
|----------------------------------------------------------------------------------------------------|
| Application Type* <ul> <li>New</li> <li>Existing</li> </ul> Submit                                                                                                    |
| 8. <u>Fee Calculator</u>                                                                                                    |
| 1. <u>Click Here</u> for the list of supporting documents, their respective file formats that are needed to be attached with the Project Registration Application Form |
| 6. List of Address Proof: Aadhaar/Ration Card/Bank Book/Driving License/Voter Id/Gas/Phone Bill/Passport (Any one)                                                     |
| 5. The entire form is divided to various parts with "Save and Continue" facilities for each part                                                                       |
| 4. Select "Existing" as application type, if application was incomplete / Shortfall / Withdraw / Change Request                                                        |
| 3. Select "New" as application type, if you are a new applicant.                                                                                                    |
| 2. For step by step understanding of filing online application, kindly refer Guidelines for Registration page.                                                         |
| details of project, Bank account of the project, Associate details etc                                                                                                 |
| 1. Many details are required for the registration of project which involves information regarding promoter, co-promoters, plan approvals, Time schedule, Location      |
| Guide to fill online registration form :                                                                                                    |
| 7. Fields marked with *are mandatory.                                                                                                    |
| 6. Site best viewed in "Google Chrome (Version 62.0.3202.94)"                                                                                                    |
| Drawings in DWG format and self-attested (every page of every document).                                                                                               |
| 5. All the documents that are to be uploaded in the application should be in PDF format and should not be password protected,                                          |
| 4. Photograph - Passport size (35mm x 45mm, 300 DPI, Straight view/Light background) and in JPEG format.                                                               |
| 3. Remove pop-up block from your browser                                                                                                    |
| 2. Clear the cookies before filling the online form                                                                                                    |
| 2. Clear the cookies before filling the online form                                                                                                    |

54. Click **Submit** button in Figure 56, Project Registration Form page displayed as depicted in Figure 57.

| You are here : Home / Registration                         | / Project Registration |         |  |  |  |
|------------------------------------------------------------|------------------------|---------|--|--|--|
| Project Registration                                       |                        |         |  |  |  |
|                                                            | PanCard Number*        |         |  |  |  |
|                                                            | PanCard Number         | Get OTP |  |  |  |
|                                                            |                        |         |  |  |  |
| Figure 57: Partially Completed – Project Registration Form |                        |         |  |  |  |

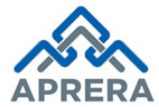

Andhra Pradesh Real Estate Regulatory Authority

55. Enter **PAN Card Number** and click **Get OTP** button as depicted in Figure 58.

| You are here : Home / Registration / Project Registration |                            |         |  |  |  |  |  |
|-----------------------------------------------------------|----------------------------|---------|--|--|--|--|--|
| Project Registration                                      | Project Registration       |         |  |  |  |  |  |
|                                                           | PanCard Number* PRASA1234T | Get OTP |  |  |  |  |  |

Figure 58: OTP Request Screen

56. Enter OTP number received by promoter and click **Verify OTP** as depicted in Figure 59.

| You are here : Home / Registration / Project Registration |                         |                        |  |  |  |  |
|-----------------------------------------------------------|-------------------------|------------------------|--|--|--|--|
| Project Registration                                      |                         |                        |  |  |  |  |
|                                                           | DanCard Number*         |                        |  |  |  |  |
|                                                           | PRASA1234T              | Resend OTP             |  |  |  |  |
|                                                           |                         |                        |  |  |  |  |
|                                                           | OTP(One Time Password)* |                        |  |  |  |  |
|                                                           | 434232                  | Verify OTP             |  |  |  |  |
|                                                           | The OTP has be          | en sent to XXXXXX 6600 |  |  |  |  |

Figure 59: Authentication Verification Screen

Note: Here OTP sent to mobile number, which is already captured at the time of New Registration

57. After OTP Verification is completed, Partial Applications home page displayed as depicted in Figure 60.

| You | You are here : Home / Registration Form |         |                |   |                     |    |                   |   |            |                            |    |
|-----|-----------------------------------------|---------|----------------|---|---------------------|----|-------------------|---|------------|----------------------------|----|
| ß   | Partial Application (1)                 | Partial | Applications   |   |                     |    |                   |   |            |                            |    |
| æ   | Shortfall Applications                  | Show    | entries        |   |                     |    |                   |   |            | Conroh                     |    |
| æ   | View Applications                       | 10      | T              |   |                     |    |                   |   |            | Search.                    |    |
| æ   | F-Challan Re-Print / Cancel             | S.No. 🔻 | Application No | ŧ | ProjectName         | \$ | Name              | ŧ | Nametype 🌲 | Application Status         | ŧ  |
|     |                                         | 1       | 220518111630   |   | SILIKON MAYA TOWERS |    | C PRASANTHA REDDY |   | Individual | Yet To Pay Project Reg Fee |    |
|     |                                         |         |                |   |                     |    |                   |   |            | Previous 1 Ne              | xt |

Figure 60: Partial Completed Applications Home Screen

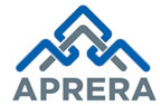

Andhra Pradesh Real Estate Regulatory Authority

58. Click **Application Number** link as depicted in Figure 61.

| You | You are here : Home / Registration Form      |            |                 |   |                     |   |                   |   |            |                            |        |
|-----|----------------------------------------------|------------|-----------------|---|---------------------|---|-------------------|---|------------|----------------------------|--------|
| 635 | Partial Application (1) Partial Applications |            |                 |   |                     |   |                   |   |            |                            |        |
| æ   | Shortfall Applications                       | Show<br>10 | entries         |   |                     |   |                   |   |            | Search:                    |        |
| æ   | View Applications                            | C No.      | Application No. |   | Drain of Name       |   | Mama              |   | Nameture A | Application Status         |        |
| æ   | E-Challan Re-Print / Cancel                  | 1          | 220518111630    | Ŧ | SILIKON MAYA TOWERS | Ŧ | C PRASANTHA REDDY | • | Individual | Yet To Pay Project Reg Fee | Ŧ      |
|     |                                              |            |                 |   |                     |   |                   |   |            | Previous                   | 1 Next |

Figure 61: Partial Completed Applications Selection Screen

59. Once click the Application Number, Agent registration page will be displayed as depicted in Figure 62.

| Project Registration                                                                                                    |                                                                                                    |                                                              |              |                                                                     |
|----------------------------------------------------------------------------------------------------|----------------------------------------------------------------------------------------------------|--------------------------------------------------------------|--------------|---------------------------------------------------------------------|
| Promoter Project Details<br>Profile                                                                                                    | 3 4<br>5 Development Associate<br>Details Details                                                                                     | 5 6<br>Upload Preview<br>Documents                           | 7<br>Paym    | ent Acknowledgment                                                  |
| Application Number                                                                                                    |                                                                                                    |                                                              |              |                                                                     |
| Application Number*                                                                                                    |                                                                                                    |                                                              |              |                                                                     |
| 220518111630                                                                                                    |                                                                                                    |                                                              |              |                                                                     |
|                                                                                                    |                                                                                                    |                                                              |              |                                                                     |
|                                                                                                    |                                                                                                    |                                                              |              |                                                                     |
|                                                                                                    |                                                                                                    |                                                              |              |                                                                     |
| <ul> <li>Individual</li> <li>Other than Individual</li> </ul>                                                                                                    |                                                                                                    |                                                              |              |                                                                     |
| Individual Other than Individual                                                                                                    |                                                                                                    |                                                              |              |                                                                     |
| <ul> <li>Individual Other than Individual</li> <li>Project Bank Account Details</li> </ul>                                                                                                    |                                                                                                    |                                                              |              |                                                                     |
| <ul> <li>Individual Other than Individual</li> <li>Project Bank Account Details</li> </ul>                                                                                                    |                                                                                                    |                                                              |              |                                                                     |
| Individual Other than Individual<br>Project Bank Account Details<br>Bank State*                                                                                                    | Bank Name*                                                                                                    | Branch Name*                                                 | A            | ccount No*                                                          |
| Individual Other than Individual Project Bank Account Details Bank State* Andhra Pradesh                                                                                                    | Bank Name*<br>STATE BANK OF INDIA                                                                                                    | Branch Name*<br>TADIPATRI                                    | A(           | scount No*<br>31827592064                                           |
| Individual Other than Individual Project Bank Account Details Bank State* Andhra Pradesh  FSC Code*                                                                                                    | Bank Name*<br>STATE BANK OF INDIA<br>Upload Bank Statement*                                                                           | Branch Name*<br>TADIPATRI                                    | ¥.           | ccount No*<br>31827592084                                           |
| Individual  Other than Individual  Project Bank Account Details  Bank State*  Andhra Pradesh  FSC Code*  SBIN0021086                                                                                                    | Bank Name* STATE BANK OF INDIA Upload Bank Statement* Choose File No file chosen                                                      | Branch Name*<br>TADIPATRI                                    | Ai<br>T      | ccount No*<br>31827592084                                           |
| Individual Other than Individual  Project Bank Account Details Bank State*  Andhra Pradesh  FSC Code*  SBIN0021088                                                                                                    | Bank Name*<br>STATE BANK OF INDIA<br>Upload Bank Statement*<br>Choose File No file chosen<br>TEST.pdf                                 | Branch Name*<br>TADIPATRI                                    | ¥ .          | ccount No*<br>31827592084                                           |
| Individual Other than Individual Project Bank Account Details Bank State* Andhra Pradesh  FSC Code*  SBIN0021086                                                                                                    | Bank Name*<br>STATE BANK OF INDIA<br>Upload Bank Statement*<br>Choose File No file chosen<br>TEST.pdf                                 | Branch Name*<br>TADIPATRI                                    | ¥ :          | 500unt No*<br>31827592084                                           |
| Individual Other than Individual  Project Bank Account Details  Bank State*  Andhra Pradesh  FSC Code*  SBIN0021088  Promoter Details                                                                                                    | Bank Name*<br>STATE BANK OF INDIA<br>Upload Bank Statement*<br>Choose File No file chosen<br>TEST.pdf                                 | Branch Name*<br>TADIPATRI                                    | A<br>T       | scount No*<br>31827592064                                           |
| Individual Other than Individual Project Bank Account Details Bank State* Andhra Pradesh  FSC Code* SBIN0021086 Promoter Details Name*                                                                                                    | Bank Name* STATE BANK OF INDIA Upload Bank Statement* Choose File No file chosen TEST.pdf Father Name*                                | Branch Name*<br>TADIPATRI                                    | v<br>V<br>Uj | pload PAN Card*                                                     |
| <ul> <li>Individual Other than Individual</li> <li>Project Bank Account Details</li> <li>Bank State*         <ul> <li>Andhra Pradesh</li> <li>IFSC Code*</li> <li>SBIN0021086</li> </ul> </li> <li>Promoter Details</li> <li>Name*         <ul> <li>C PRASANTHA REDDY</li> </ul> </li> </ul> | Bank Name* STATE BANK OF INDIA Upload Bank Statement* Choose File No file chosen TEST.pdf Father Name* ESWAR REDDY C                  | PAN Card Number*                                             | V<br>V       | pload PAN Card*                                                     |
| <ul> <li>Individual Other than Individual</li> <li>Project Bank Account Details</li> <li>Bank State*         <ul> <li>Andhra Pradesh</li> <li>IFSC Code*</li> <li>SBIN0021086</li> </ul> </li> <li>Promoter Details         <ul> <li>Name*</li> <li>C PRASANTHA REDDY</li> </ul> </li> </ul> | Bank Name* STATE BANK OF INDIA Upload Bank Statement* Choose File No file chosen TEST.pdf Father Name* ESWAR REDDY C                  | PAN Card Number* PRASA1234T                                  | VI           | pload PAN Card*<br>Choose File No file chosen                       |
| Individual Other than Individual  Project Bank Account Details  Bank State*  Andhra Pradesh  IFSC Code*  SBIN0021088  Promoter Details  Name*  C PRASANTHA REDDY  Aadhaar Number*                                                                                                    | Bank Name* STATE BANK OF INDIA Upload Bank Statement* Choose File No file chosen TE ST.pdf Father Name* ESWAR REDDY C Mobile Number * | PAN Card Number* PAN Card Number* PRASA1234T Landline Number | V U          | pload PAN Carde<br>Choose File No file chosen<br>ST.pdf<br>mail Id* |

Figure 62: Partial Filled Project Registration Form

Form the Above screen onwards Promoter Continues the rest of the application as explain above.

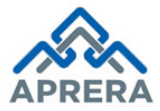

## 6. CHANGE MANAGEMENT PROCEDURES

This document is meant for usage by the Andhra Pradesh Real Estate Regulatory Authority. Any changes made to the requirements in future shall have to go through a formal change approval process, wherever necessary and shall not make any alterations without the permission of the client and the development team.

### 7. APPROVALS

| Inspected By      | Date       | Signature |
|-------------------|------------|-----------|
| Sudhakar Volukula | 28/05/2018 |           |
| Approved By       | Date       | Signature |
| B.Bala Kishore    | 29/05/2018 |           |

**Table 4: Approvals**